# EuroŻelbet podręcznik użytkownika

## Podręcznik do programu EuroŻelbet

06.02.2018

## 1 SPIS TREŚCI

| 1 | Spi                            | s treści2                                                                                                    |
|---|--------------------------------|----------------------------------------------------------------------------------------------------|
| 2 | Wid                            | udomości ogólne4                                                                                                    |
|   | 2.1                            | Opis ogólny i wymagania programu                                                                                                    |
|   | 2.2                            | Wymiarowanie wg PN-EN 1992-1-1 Eurokod 2 4                                                                                                    |
|   | 2.3                            | Wybór prętów do obliczeń4                                                                                                    |
|   | 2.4                            | Typy przekrojów prętów                                                                                                    |
|   | 2.5<br>2.5.1<br>2.5.2          | Stan graniczny nośności (ULS)                                                                                                    |
|   | 2.6<br>2.6.1<br>2.6.2<br>2.6.3 | Stan graniczny użytkowalności (SLS)       11         Rysy prostopadłe       11         Rysy ukośne       11         Ugięcie w stanie zarysowanym       11 |
|   | 2.7                            | Wywołanie Obliczeń                                                                                                    |
| 3 | Spr                            | awdzenie nośności przekroju13                                                                                                    |
|   | 3.1                            | Reguły ogólne                                                                                                    |
|   | 3.2                            | Zmiana przekroju pręta 13                                                                                                    |
|   | 3.3                            | Wybór klasy betonu                                                                                                    |
|   | 3.4<br>3.4.1<br>3.4.2          | Parametry typu elementu    14      Parametry zbrojenia    15      Parametry obliczeń    16                                                                |
|   | 3.5                            | Kalkulator współczynnika pełzania w module EuroŻelbet 17                                                                                                  |
|   | 3.6                            | Wyniki sprawdzania nośności 19                                                                                                    |
|   | 3.7<br>3.7.1                   | Pełny raport wymiarowania    21      Przykładowy raport z wymiarowania    21                                                                              |

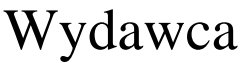

ArCADiasoft Chudzik sp. j. ul. Sienkiewicza 85/87 90-057 Łódź www.arcadiasoft.pl

## Prawa autorskie

Zwracamy Państwu uwagę na to, że stosowane w podręczniku określenia software'owe i hardware'owe oraz nazwy markowe danych firm są prawnie chronione.

Program komputerowy oraz podręcznik użytkownika zostały opracowane z najwyższą starannością i przy zachowaniu wszelkich możliwych środków kontrolnych.

Pomimo tego nie można całkowicie wykluczyć wystąpienia błędów.

Pragniemy w związku z tym zwrócić uwagę na to, że nie możemy udzielić gwarancji, jak również ponosić prawnej odpowiedzialności za wynikłe stąd skutki.

Za podanie nam ewentualnych błędów będziemy wdzięczni.

## 2 WIADOMOŚCI OGÓLNE

## 2.1 Opis ogólny i wymagania programu

Moduł wymiarujący *EuroŻelbet* przeznaczony jest do wymiarowania przestrzennych prętowych konstrukcji żelbetowych wg "*PN-EN 1992-1-1 Eurokod 2: wrzesień 2008*" w programie *R3D3/R2D2*, w złożonym stanie obciążenia. Program jest wykonany w postaci zintegrowanej instalacji, wbudowanej w program do obliczeń statycznych *R3D3/R2D2*, który do działania wymaga odrębnej licencji. Aktualnie *R3D3-Rama 3D* i *R2D2-Rama 2D* mogą pracować w dwóch konfiguracjach:

- Osobno jako program tylko do obliczeń statycznych (wówczas moduł *EuroŻelbet* działa jedynie w wersji demo) wymagana licencja na *R3D3 (R2D2)*.
- W połączeniu z modułem *EuroŻelbet* jako programy do obliczeń statycznych i wymiarowania elementów żelbetowych - wymagana licencja na *R3D3 (R2D2)* i *EuroŻelbet*.

Do poprawnego i pełnego działania modułu *EuroŻelbet* wymagana jest obecność w systemie programu do edycji lub przeglądania plików raportów (format RTF) w postaci np. *MS Word* (od wersji 2003) lub *MS Word Viewer*.

Przed przystąpieniem do końcowego wymiarowania elementów, układ statyczny powinien być dokładnie sprawdzony, policzony i poddany wstępnej analizie. Aby to zrobić sprawnie, zaleca się przed właściwym wymiarowaniem wykonanie następujących czynności:

Dzielimy pręty układu na grupy prętów, które naszym zdaniem powinny mieć ten sam przekrój i zrobione będą z materiału o tych samych własnościach mechanicznych (tej samej klasie).

Liczymy statykę układu i przystępujemy do rzeczywistego wymiarowania modułem wymiarującym EuroŻelbet.

## 2.2 WYMIAROWANIE WG PN-EN 1992-1-1 EUROKOD 2

Norma "*PN-EN 1992-1-1 Eurokod 2: wrzesień 2008"*, zwana dalej "normą" jest obszernym zbiorem przepisów i wymagań dotyczących projektowania konstrukcji żelbetowych. Tak jak i pozostałe Eurokody, jest napisana na zasadzie poradnika, nie jest natomiast zbiorem gotowych procedur obliczeniowych. Utrudnia to korzystanie z jej zapisów i pozostawia dużą swobodę projektantowi, na którym ciąży końcowa odpowiedzialność.

Reguły zawarte w niniejszej normie w zakresie konstrukcji prętowych dotyczące obliczeń i konstruowania elementów są ważne dla:

• Betonów klasy od C12 do C90

• Stali zbrojeniowej żebrowanej o granicy plastyczności z zakresu  $f_{yk} = 400$  do 600 MPa

Należy pamiętać, iż jedynie kompleksowe stosowanie norm Europejskich w całym procesie modelowania konstrukcji jest miarodajne i zabrania się stosowania współbieżnie Eurokodów i np. dotychczasowych norm krajowych (patrz uwaga poniżej).

#### Uwaga:

Ze względu na inne podejście do częściowych współczynników bezpieczeństwa po stronie obciążeń i wytrzymałości materiału w normach PN i PN-EN, nie wolno w ramach jednego projektu stosować jednocześnie do wymiarowania prętów i elementów normy PN i PN-EN. Zawsze powinien być stosowany albo zestaw norm PN, albo zestaw PN-EN.

## 2.3 WYBÓR PRĘTÓW DO OBLICZEŃ

Sprawdzenie nośności można przeprowadzić dla wybranego elementu ramy w programie *R3D3 (R2D2)* po wykonaniu obliczeń statycznych liczonego układu. Elementem tym może być:

- pojedynczy pręt zdefiniowany w ramie,
- element złożony z grupy prętów.

Wybór pojedynczego pręta następuje poprzez jego podświetlenie lewym klawiszem myszy.

Element złożony z kilku prętów tworzymy zaznaczając pręty lewym klawiszem myszy przy wciśniętym klawiszu *SHIFT*. Element złożony można stworzyć tylko z kilku kolejnych, współliniowych prętów o tym samym przekroju

#### Podręcznik do programu EuroŻelbet

#### Wiadomości ogólne

lub z kilku prętów połączonych kolejno ze sobą, dla których kąt załamania między kolejnymi prętami nie różni się o więcej niż 5 stopni. Ostatnia opcja pozwala na wymiarowanie łuków jako pojedynczego elementu, pod warunkiem że kolejne pręty łuku spełniają warunek opisany powyżej.

Wymiarowanie elementu odbywa się dla obwiedni sił wewnętrznych określonych w osiach prostopadłych/równoległych do krawędzi przekroju.

## 2.4 TYPY PRZEKROJÓW PRĘTÓW

Program wymiaruje następujące typy przekrojów prętów:

- Prostokątne
- Okragłe
- Katowe
- Ceowe
- Teowe
- Dwuteowe
- Zetowe

## 2.5 STAN GRANICZNY NOŚNOŚCI (ULS)

#### 2.5.1 Założenia materiałowe

Zależność naprężenie odkształcenie dla modelu betonu przyjęta w programie ma charakter paraboliczno-prostokątny zdefiniowany w pkt. 3.1.7 normy. Model stali zastosowany w programie ma cechy sprężysto-plastycznego o poziomej zależności w zakresie plastycznym (wykres **B** z poziomą "półką" plastyczną).

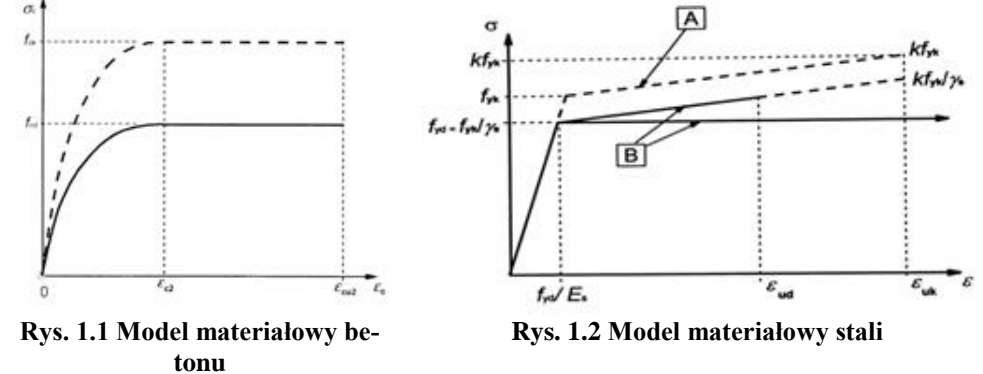

Zależność naprężenie-odkształcenie dla betonu:

$$\sigma_{c} = f_{cd} \cdot \left[ 1 - \left( 1 - \frac{\varepsilon_{c}}{\varepsilon_{c2}} \right)^{n} \right] \, dla \, 0 \le |\varepsilon_{c}| \le |\varepsilon_{c2}|$$
$$\sigma_{c} = f_{cd} \, dla \, |\varepsilon_{c2}| \le |\varepsilon_{c}| \le |\varepsilon_{cu2}|$$

## 2.5.2 Wymiarowanie

### 2.5.2.1 Układ zbrojenia podłużnego w przekroju

Program podczas wymiarowania automatycznie rozmieszcza pręty zbrojeniowe na obszarze przekroju, biorąc pod uwagę minimalny rozstaw prętów zdefiniowany w pkt. 8.1.2 normy – max(max średnica pręta, 20mm). Jeżeli z powyższego warunku wynika, że nie ma możliwości dołożenia pręta w wymaganym miejscu, program przerywa obliczenia i informuje użytkownika stosownym komunikatem.

Pręty konstrukcyjne (oznaczane kolorem czarnym) wymagane ze względu na kształt przekroju i założenia do wymiarowania, są umieszczane na początku obliczeń i, jeżeli występuje taka potrzeba, są automatycznie zamieniane na pręty "główne" (oznaczane kolorem czerwonym).

Wszystkie pręty (wraz z ich dokładnym umiejscowieniem) są brane pod uwagę w obliczeniach.

W programie dostępne są opcje pozwalające dopasować rozmieszczenie prętów podłużnych. Parametry te określa się w dolnej części okna *Definicja typu elementu*.

#### • Pełne zbrojenie półek

Zbrojenie jest rozkładane na całym obszarze przekroju. Pręty konstrukcyjne są automatycznie dodawane we wszystkich zewnętrznych narożach, w sposób umożliwiający poprawne ukształtowanie strzemion obejmujących cały kształt przekroju.

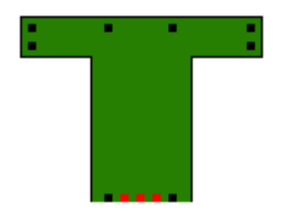

Rys. 1.3 Pełne zbrojenie półek

#### • Brak zbrojenia półek

Zbrojenie jest rozkładane tylko na polu wyznaczonym przez szerokość środnika oraz wysokość całego przekroju (środnik + grubości półek). Pręty konstrukcyjne są automatycznie dodawane tylko na obszarze powyżej określonego pola.

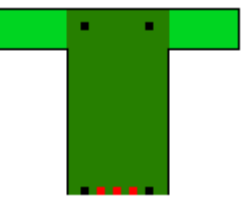

Rys. 1.4 Brak zbrojenia półek

#### • Tylko zbrojenie zewnętrzne półek (płyta współpracująca)

Zbrojenie jest rozkładane na szerokości środnika oraz przy zewnętrznych krawędziach półek. Przypadek ten pozwala właściwe układać pręty na szerokości półki, gdy ich obecność wynika ze współpracy przekroju z płytą.

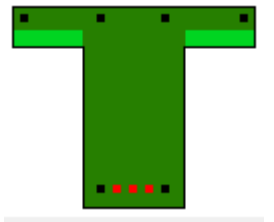

Rys. 1.5 Tylko zbrojenie zewnętrzne półek

• Zbrojenie symetryczne

#### Wiadomości ogólne

Opcja wymusza jednoczesne dokładanie dodatkowego pręta symetrycznie położonego do wymaganego z obliczeń, względem środka symetrii przekroju. Pręt zostaje dołożony jedynie, jeżeli jest to możliwe (przekrój odpowiednio symetryczny).

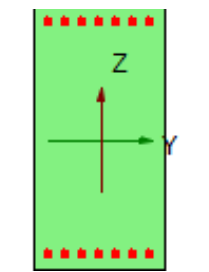

Rys. 1.6 Zbrojenie symetryczne

#### • Zbrojenie w dwóch rzędach

Opcja pozwala na rozmieszczanie prętów zbrojeniowych w dwóch rzędach. Program umożliwia zbrojenie w ten sposób wszystkich dostępnych przekrojów oraz przy dowolnym obciążeniu, również przestrzennym (Rys. 1.7).

Pręty konstrukcyjne nie są wymieniane na główne podczas obliczeń. Jeżeli zachodzi potrzeba zachowania jednolitej średnicy zbrojenia, w przekroju należy obie średnice zarówno prętów konstrukcyjnych, jak i głównych, ustawić o jednakowej wartości.

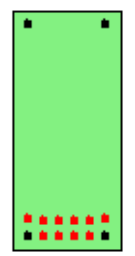

Rys. 1.7 Zbrojenie w dwóch rzędach

Ze względu na mnogość ustawień dotyczących układu zbrojenia, podstawowe zestawy parametrów są predefiniowane w programie, a ich zestawienie znajduje się w poniższej tabeli.

| Definicja<br>typu ele-<br>mentu | Zbrojenie w<br>dwóch rzę-<br>dach | Zbrojenie<br>symetryczne | Zbrojenie po-<br>dłużne w pół-<br>kach          | Uwagi / Obja-<br>śnienia                                                          |
|---------------------------------|-----------------------------------|--------------------------|-------------------------------------------------|-----------------------------------------------------------------------------------|
| Belka 2D                        | ТАК                               | NIE                      | Tylko zbroje-<br>nie ze-<br>wnętrzne pó-<br>łek | Belka z półkami<br>najczęściej mo-<br>deluje żebro z<br>współpracującą<br>płytą   |
| Belka 3D                        | TAK                               | NIE                      | Brak zbrojenia<br>półek                         | Przez wzgląd na<br>złożoność stanu<br>obciążenia                                  |
| Słup 2D                         | NIE                               | TAK                      | Pełne zbroje-<br>nie półek                      | Ze względów<br>montażowych<br>zaleca stosowa-<br>nie zbrojenia sy-<br>metrycznego |
| Słup 3D                         | NIE                               | TAK                      | Pełne zbroje-<br>nie półek                      | jw.                                                                               |

Tab. 1. Podstawowe typy rozmieszczania prętów podłużnych.

#### Wiadomości ogólne

#### 2.5.2.2 Siły podłużne i momenty gnące

Obliczenia prowadzone są w ściśle określonych strefach, które równomiernie dzielą element wzdłuż długości na części (Rys. 1.9). Ich liczba jest definiowana przez użytkownika w parametrach typu elementu (Rys. 1.8).

| Parametry zbrojenia       Parametry obliczeń         Środek ciężkości zbrojenia       Srodek ciężkości zbrojenia a0 = 44 mm         Definiowany       Środek ciężkości zbrojenia a0 = 44 mm         Kasa ekspozycji       XC2/XC3 •         Nasa konstrukcji       S4 •         Pręty podłużne       CotQ (1-2)         Średnica prętów głównych       16 •         Średnica prętów konstrukcyjnych       12 •         Granica plastyczności stali       500 MPa         Zbrojenie podłużne w półkach       Pełne zbrojenie półek         Zbrojenie symetryczne       Iość stref z różnym zbr. głównym         Iość stref z różnym zbr. głównym       4 • | Definicja typu elementu<br>Nazwa definicji typu belka3D_mod_Rowno                                                                                                    | mierne (proj)                                                                                                    |
|----------------------------------------------------------------------------------------------------|----------------------------------------------------------------------------------------------------|----------------------------------------------------------------------------------------------------|
| Kasa ekspozycji       XC2/XC3 •         Kasa konstrukcji       Strzemiona         Cot (3)       (1-2)       2         Granica prętów głównych       16 •         Srednica prętów konstrukcyjnych       12 •         Granica plastyczności stali       500         MPa       Srednica strzemion         Średnica prętów konstrukcyjnych       12 •         Granica plastyczności stali       500         MPa       Układ strzemion         Zbrojenie podłużne w półkach       Pełne zbrojenie półłek         Zbrojenie symetryczne       Ilość stref z różnym zbr. głównym         Iz       Zbrojenie w dwóch rzędach                                      | Parametry zbrojenia Parametry obliczeń<br>Środek ciężkości zbrojenia<br>Definiowany Środek ciężkości z                                                                                 | brojenia a0 = 44 mm                                                                                                    |
| Zbrojenie podłużne w półkach     Pełne zbrojenie półek       Zbrojenie symetryczne     Ilość stref z różnym zbr. głównym       Zbrojenie w dwóch rzędach     Ilość stref z różnym zbr. poprzecznym                                                                                                    | Klasa ekspozycji XC2/XC3 v<br>Klasa konstrukcji S4 v<br>Pręty podłużne<br>Średnica prętów głównych 16 v<br>Średnica prętów konstrukcyjnych 12 v<br>Granica plastyczności stali 500 MPa | Strzemiona       cot ⊙     (1-2)       Granica plastyczności stali     500       Średnica strzemion     6       Ilość cięć strzemion     2       Układ strzemion     Belkowy ▼                      |
| СК Алиці 6<br>7                                                                                                    | Zbrojenie podłużne w półkach ()<br>Zbrojenie symetryczne I<br>Zbrojenie w dwóch rzędach I                                                                                              | Pełne zbrojenie półek   Pełne zbrojenie półek  Ość stref z różnym zbr. głównym  Str. poprzecznym  A  CK  Anuluj  G  A  S  CK  Anuluj  CK  Anuluj  CK  Anuluj  CK  CK  CK  CK  CK  CK  CK  CK  CK  C |

Rys. 1.8 Definicja podziału elementu na strefy

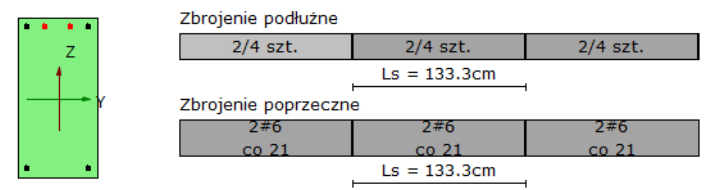

Rys. 1.9 Strefy podziału elementu na długości

Zbrojenie w poszczególnych strefach jest dobierane na podstawie ekstremalnych wartości sił występujących na długości strefy z odpowiedniej obwiedni. Wartości te stanowią tzw. "punkty obciążenia", czyli punkty o współrzędnych (M<sub>Y</sub>, M<sub>Z</sub>, N).

Domyślnie wartości powyższych momentów są przeliczane na obliczeniowe (M<sub>EdY</sub>, M<sub>EdZ</sub>, N<sub>Ed</sub>) z uwzględnieniem efektów drugiego rzędu (metoda *Sztywności nominalnej* określona w pkt. 5.8.7.2. normy) oraz wartości mimośrodu przypadkowego.

Wartości poszczególnych sił przekrojowych definiują stany pracy elementu w danej strefie i dla:

- $N_{Ed} > 0$ ,  $M_{EdY} \neq = 0$ ,  $M_{EdZ} \neq = 0 rozciąganie mimośrodowe$
- $N_{Ed} < 0, M_{EdY} \neq = 0, M_{EdZ} \neq = 0$ ściskanie mimośrodowe
- $N_{Ed} = 0, M_{EdY} \neq = 0, M_{EdZ} \neq = 0 czyste zginanie$

Wymiarowanie zbrojenia w tym stanie obciążenia odbywa się kilkustopniowo. W pierwszym etapie rozmieszczane są pręty konstrukcyjne, które muszą wystąpić ze względu na kształt przekroju. Następnie budowana jest powierzchnia interakcji sił przekrojowych M<sub>RdY</sub>, M<sub>RdZ</sub>, N<sub>Rd</sub> (Rys. 1.11) na podstawie dopuszczonych przez normę rozkładów odkształceń przekroju (Rys. 1.10).

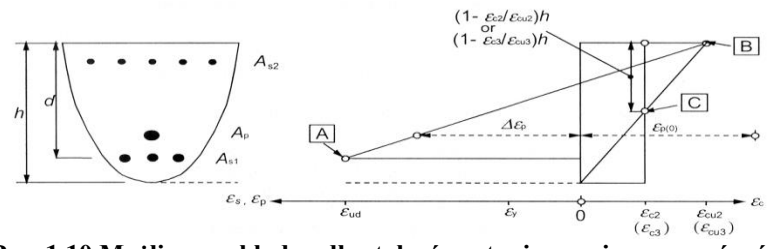

Rys. 1.10 Możliwe rozkłady odkształceń w stanie granicznym nośności

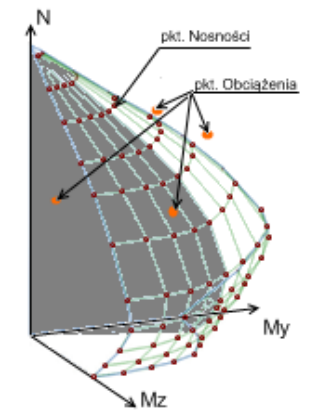

Rys. 1.11 Przykładowy wycinek powierzchni interakcji (przekrój dla ustalonego stosunku momentów My, Mz)

Sprawdzenie ULS polega na ustaleniu, czy wszystkie "punkty obciążenia" zawierają się wewnątrz powierzchni interakcji. Jeżeli tak, to element uznaje się za prawidłowo zwymiarowany. W przeciwnym przypadku ilość zbrojenia jest odpowiednio zwiększana, aż do spełnienia powyższego warunku. Jeżeli nie ma możliwości prawidłowego rozmieszczenia prętów, użytkownik jest o tym informowany odpowiednim komunikatem.

Dodatkowo istnieje możliwość układania zbrojenia w dwóch rzędach.

| Definicja typu elementu                                                                                                    | X                                                                                                    |
|----------------------------------------------------------------------------------------------------|----------------------------------------------------------------------------------------------------|
| Nazwa definicji typu belka3D_mod_Rowr                                                                                                    | nomierne (proj)                                                                                                    |
| Parametry zbrojenia Parametry obliczeń                                                                                                    |                                                                                                    |
| Środek ciężkości zbrojenia                                                                                                    |                                                                                                    |
| Definiowany Środek ciężkości                                                                                                    | i zbrojenia a0 = 44 mm                                                                                                    |
| Klasa ekspozycji XC2/XC3 v<br>Klasa konstrukcji S4 v<br>Pręty podłużne<br>Średnica prętów głównych 16 v<br>Średnica prętów konstrukcyjnych 12 v<br>Granica plastyczności stali 500 MPa | Strzemiona       Cot ()     (1-2)       Granica plastyczności stali     500       Średnica strzemion     6       Ilość cięć strzemion     2       Układ strzemion     Belkowy |
| Zbrojenie podłużne w półkach<br>Zbrojenie symetryczne<br>Zbrojenie w dwóch rzędach                                                                                                    | Pełne zbrojenie półek <ul> <li>Ilość stref z różnym zbr. głównym</li> <li>Ilość stref z różnym zbr. poprzecznym</li> <li></li></ul>                                           |
|                                                                                                    | OK Anuluj Zapisz                                                                                                    |

Rys. 1.13 Układ zbrojenia w przekroju (dwa rzędy)

Ostatecznie sprawdzane są warunki minimalnych i maksymalnych stopni zbrojenia przekroju.

## 2.5.2.3 Siły tnące i momenty skręcające

Obliczenia prowadzone są tak, jak dla zbrojenia podłużnego w ściśle określonych strefach, które równomiernie dzielą element wzdłuż długości na zadaną liczbę części (Rys. 1.9). Przy wybraniu opcji "auto" liczba stref zostanie wyliczona na podstawie geometrii przekroju oraz przyjętej wartości cotθ. Ich liczba jest niezależna od podziału na strefy obliczeń zbrojenia podłużnego. Wartość jej określa się w parametrach typu elementu (Rys. 1.14).

| Nazwa definicji typu belka3D_mod_Rowno                                                                                                    | mieroe (proj)                                                                                                    |
|----------------------------------------------------------------------------------------------------|----------------------------------------------------------------------------------------------------|
|                                                                                                    | mierne (proj)                                                                                                    |
| Parametry zbrojenia Parametry obliczeń<br>Środek ciężkości zbrojenia                                                                                                    |                                                                                                    |
| Definiowany Środek ciężkości z                                                                                                    | brojenia a0 = 44 mm                                                                                                    |
| Klasa ekspozycji     XC2/XC3 •       Klasa konstrukcji     54 •       Pręty podłużne     5rednica prętów głównych       Średnica prętów konstrukcyjnych     16 •       Granica plastyczności stali     500     MPa | Strzemiona<br>cot⊙ (1-2) 2<br>Granica plastyczności stali 500 MPa<br>Średnica strzemion 6 ✓<br>Ilość cięć strzemion 2 ✓<br>Układ strzemion Belkowy ✓ |
| Zbrojenie podłużne w półkach 💽<br>Zbrojenie symetryczne I<br>I Zbrojenie w dwóch rzędach I                                                                                                    | Pełne zbrojenie półek     Pełne zbrojenie półek     ość stref z różnym zbr. głównym                                                                  |
|                                                                                                    | OK Anuluj 4<br>6<br>7<br>8<br>9                                                                                                    |

Rys. 1.14 Definicja podziału elementu na strefy

Zbrojenie w poszczególnych strefach jest dobierane na podstawie ekstremalnych wartości sił występujących na długości strefy z odpowiedniej obwiedni.

Obliczenia prowadzone są na podstawie modelu analogii kratownicowej przy ograniczeniu kąta pochylenia  $\theta$  krzyżulców betonowych względem osi podłużnej elementu do zakresu:  $1 \le \cot\theta \le 2$ . Strzemiona mogą występować jedynie w układzie prostopadłym do osi podłużnej elementu ( $\alpha = 90^{\circ}$ ) oraz nie uwzględnia się w obliczeniach prętów odgiętych.

Jeżeli opcja "Układ strzemion" (Rys. 1.15) jest ustawiona na "Belkowy", wykonywany zostaje przedstawiony poniżej pełny tok obliczeń. Jeżeli natomiast zaznaczony jest układ "Słupowy", rozstawy strzemion i długości stref (liczba stref ustawiona na 3) są dobierane z konstrukcyjnych warunków normowych.

| Definicja typu elementu                         | ×                                                       |
|-------------------------------------------------|---------------------------------------------------------|
| Nazwa definicji typu belka3D_mod_Rown           | omierne (proj)                                          |
| Parametry zbrojenia Parametry obliczeń          |                                                         |
| Środek ciężkości zbrojenia                      |                                                         |
| Definiowany Środek ciężkości                    | zbrojenia a0 = 44 mm                                    |
| Klasa ekspozycji XC2/XC3 🔻                      | Strzemiona                                              |
| Klasa konstrukcji S4 🗸                          | cot (··) (1-2) 2<br>Granica plastyczności stali 500 MPa |
| Pręty podłużne<br>Średnica prętów głównych 16 🔻 | Średnica strzemion 6 🗸                                  |
| Średnica prętów konstrukcyjnych 12 🔻            | Ilość cięć strzemion 2 -                                |
| Granica plastyczności stali 500 MPa             | Układ strzemion Belkowy  Belkowy                        |
| Zbrojenie podłużne w półkach 🕕                  | Pełne zbrojenie półek Słupowy                           |
| Zbrojenie symetryczne                           | llość stref z różnym zbr. głównym 4 💌                   |
| Zbrojenie w dwóch rzędach                       | llość stref z różnym zbr. poprzecznym 4 🗸               |
|                                                 | OK Anuluj Zapisz                                        |

Rys. 1.15 Definicja układu strzemion

W pierwszym etapie pełnego toku obliczeń sprawdzeniu poddawany jest łączny efekt miażdżenia betonu od obciążeń ścinających i momentu skręcającego ze wzoru:

$$\frac{T_{Ed}}{T_{Rd,max}} + \frac{V_{EdZ}}{V_{RdZ,max}} + \frac{V_{EdY}}{V_{RdY,max}} \le 1.0$$

gdzie:

 $T_{Ed}\,$  - obliczeniowy moment skręcający  $V_{EdZ}-$  obliczeniowa siła ścinająca w osi Z

Podręcznik do programu EuroŻelbet

#### Wiadomości ogólne

V<sub>EdY</sub> - obliczeniowa siła ścinająca w osi Y

 $T_{Rd,max}$  – nośność elementu na skręcanie zdeterminowana przez naprężenia ściskające w krzyżulcach betonowych

 $V_{RdZ,max}-$ nośność elementu na ścinanie w kierunku Z, zdeterminowana przez naprężenia ściskające w krzy-żulcach betonowych

 $V_{RdY,max}$  – nośność elementu na ścinanie w kierunku Y, zdeterminowana przez naprężenia ściskające w krzy-żulcach betonowych

Następnym krokiem jest niezależne obliczenie rozstawu strzemion od obciążeń ścinających w kierunku Y i Z oraz wybranie jako miarodajnej mniejszej z dwu wartości.

Rozstaw strzemion na skręcanie jest obliczany niezależnie i odpowiednio sumowany z rozstawem strzemion na ścinanie (odwrotność sumy odwrotności poszczególnych rozstawów).

Wymiarowanie kończy ustalenie ilości prętów podłużnych ze względu na obciążenia skręcające i rozmieszczenie ich równomiernie na obwodzie przekroju w odpowiedniej strefie prętów podłużnych. Algorytm dodawania tych prętów wyszukuje największe rozstawy między już umieszczonymi prętami przy wszystkich krawędziach przekroju. W połowie tak dobranych odcinków dokładane są pręty zbrojenia na skręcanie.

Ostatecznie zostaje sprawdzony komplet warunków normowych dotyczących minimalnych i maksymalnych pól oraz rozstawów zbrojenia.

## 2.6 STAN GRANICZNY UŻYTKOWALNOŚCI (SLS)

Wszystkie obliczenia oparte są o średnią wytrzymałość betonu na rozciąganie ( $f_{ctm}$ ) oraz efektywny moduł sprężystości betonu  $E_{c,eff}$  uwzględniający efekty pełzania.

#### 2.6.1 Rysy prostopadłe

Obliczenie szerokości rozwarcia rys prostopadłych do osi podłużnej elementu wykonuje się niezależnie w dwóch prostopadłych kierunkach (z ewentualnym dozbrajaniem stref o przekroczonym rozwarciu). Końcowa wartość rozwarcia rysy jest sumą arytmetyczną wartości z obu kierunków.

Przy obliczeniach zapamiętywany jest spadek sztywności elementu na skutek zarysowania - EJ<sub>CR</sub> i jest on wykorzystywany do obliczeń ugięcia w stanie zarysowanym.

#### 2.6.2 Rysy ukośne

Ze względu na sprawdzenie spełnienia warunków podanych w punktach 9.2.2, 9.2.3, 9.3.2 i 9.4.4.3 normy, zgodnie z zapisem w pkt. 7.3.3.5 obliczenie rys ukośnych jest pominięte.

#### 2.6.3 Ugięcie w stanie zarysowanym

Pierwszym etapem jest ustalanie maksymalnej obwiedni ugięć względnych dla obciążeń charakterystycznych, osobno dla każdego kierunku. Następnie na tej podstawie ustalana jest wspólna lista grup dla ugięcia z obu kierunków dla wszystkich obwiedni przemieszczeń i liczone jest  $u_{fin}$ . Ze wszystkich policzonych tak wartości  $u_{fin}$ , dla wszystkich punktów elementu, wybierana jest do sprawdzenia wartość ekstremalna i dla jej składowych liczone są ugięcia w stanie zarysowanym  $u_{cr,y}$ ,  $u_{cr,z}$ .

Wartości  $u_{cr,y}$ ,  $u_{cr,z}$  są obliczane na podstawie wzorów:

$$u_{cr,y} = \zeta_{y} \cdot u_{cr,max,y} + (1 - \zeta_{y}) \cdot u_{el,y}$$

 $u_{crz} = \zeta_z \cdot u_{crmaxz} + (1 - \zeta_z) \cdot u_{elz}$ 

gdzie:

ζ – współczynnik rozdziału

u<sub>cr,max</sub> – maksymalne ugięcie elementu o zastępczej sztywności najbardziej zarysowanego przekroju (EJ<sub>CR,min</sub>)

#### Podręcznik do programu EuroŻelbet

#### Wiadomości ogólne

u<sub>el</sub> – ugięcie elementu w stanie sprężystym

Ostateczna wartość jest sumą geometryczną ugięć z obu kierunków:

$$u_{cr} = \sqrt{u_{cr,y}^2 + u_{cr,z}^2}$$

Wartość tak otrzymanego, maksymalnego ugięcia porównywana jest z ugięciem dopuszczalnym, określonym przez użytkownika w parametrach typu elementu.

Uwaga:

Wielkość ugięcia w stanie zarysowanym można ograniczyć poprzez zmniejszenie dopuszczalnej szerokości rozwarcia rys. Spowoduje to dołożenie dodatkowego zbrojenia w miejscach najbardziej zarysowanego przekroju, a co za tym idzie zmniejszy się pole części zarysowanej przekroju. Wynikiem tego będzie wzrost sztywności elementu i zmniejszenie ugięcia w stanie zarysowanym.

## 2.7 WYWOŁANIE OBLICZEŃ

Po obliczeniu statyki układu i zaznaczeniu wymiarowanego elementu naciskamy prawy klawisz myszki i wywołujemy poniższe menu kontekstowe:

| 🖬 Wymiaruj pręt                                   | ► | 1 Informacja                                                        |
|---------------------------------------------------|---|---------------------------------------------------------------------|
| 💂 Pokaż wartości ekstremalne                      |   | 🔐 EuroZelbet                                                        |
| Pokaż wskazane wartości<br>Pokaż wartości reakcji |   | Nazwa:EuroŻelbet<br>Wersja:1.0.0<br>Postowat (ACADinasti Chudnikani |
| 🛗 Ukryj zaznaczone pręty                          |   | Opis:Moduł do obliczania nośności profili żelbetowych wg EuroCoc    |
| 🔒 Zablokuj widok                                  |   |                                                                     |
| 🤯 Widok                                           | • |                                                                     |

Rys. 1.16 Wywołanie modułu EuroŻelbet

Wywołanie funkcji wymiarującej możliwe jest w programie statycznym tylko wówczas, gdy program przełączony jest w tryb analizy wyników (zakładka *Wyniki*).

Wybierając opcję *EuroŻelbet* wywołujemy sprawdzanie nośności wybranego elementu wg *PN-EN 1992-1-1 Eurokod 2*. W przypadku próby wymiarowania przekroju lub materiału, którego program nie jest w stanie zwymiarować tym modułem, wyświetlany jest odpowiedni komunikat. Program wymiaruje profile żelbetowe wykonane z betonów klasy od C12 do C90 i stali żebrowanej o granicy plastyczności zdefiniowanej przez użytkownika z zakresu 400-600 MPa.

## 3 SPRAWDZENIE NOŚNOŚCI PRZEKROJU

Wybierając z menu opcję *EuroŻelbet* wywołujemy okno pośrednie *Ustawienie obliczeń do wymiarowania* (w którym wybieramy, na co ma być przeprowadzone wymiarowanie), a następnie okno dialogowe *Wymiarowanie Żelbetu wg Eurokodu*, pozwalające zdefiniować dodatkowe parametry wymagane przy sprawdzaniu nośności.

| Wymiarowanie Żelbetu wg Eurokod |                         |
|---------------------------------|-------------------------|
| Dane ogólne                     |                         |
| Pręty nr 6                      |                         |
| Długość całkowita elementu 4 m  |                         |
| Przekrój elementu               | Materiał elementu       |
| L600L Zmień                     | C35/45 🔹                |
| Dane do wymiarowania            |                         |
| Typ elementu                    | Parametry typu elementu |
| belka2D 🔻                       | Usuń typ elementu       |
| Pomoc Wymiaruj Zapisz zmian     | y w Rama 2D/3D Anuluj   |

Rys. 2.1 Okno główne modułu EuroŻelbet

Okno posiada następujące grupy danych:

- Dane ogólne
- Dane do wymiarowania

W danych ogólnych wyświetlane są w oknie u góry nieedytowalne pola, podające numery wymiarowanych prętów tworzących element, oraz całkowita długość elementu. Po lewej stronie okna znajdują się dane dotyczące przekroju elementu, a po prawej klasy betonu przyjętego do wymiarowania. Przekrój i klasa betonu, przyjęte do wymiarowania, pobierane są z danych programu statycznego. Istnieje możliwość edycji tych parametrów. Należy jednak pamiętać, że zmiana przekroju wymiarowanego pręta w stosunku do przekroju przyjętego w programie statycznym, dla układów statycznie niewyznaczalnych, będzie prowadziła do zmiany wielkości rzeczywistych sił wewnętrznych i przemieszczeń w prętach. Dlatego po wstępnej analizie należy ponownie przeliczyć statykę układu, zwłaszcza przy znacznej zmianie sztywności pręta. Do tego celu przewidziany jest w programie przycisk **Zapisz zmiany w Rama 2D/3D**, znajdujący się w dole okna jw. Jego wciśnięcie po zmianie przekroju wymiarowanego pręta, spowoduje odpowiednią zmianę w module statycznym. W przypadku wymiarowania elementu złożonego zmiana ta będzie dotyczyła wszystkich prętów składających się na element.

## 3.1 REGUŁY OGÓLNE

W ramach wymiarowania ze względu na stan graniczny nośności (ULS) określane jest zbrojenie ze względu na:

- Obciążenie osiowe wraz ze stowarzyszonymi momentami gnącymi
- Obciążenie siłami poprzecznymi w dwóch wzajemnie prostopadłych kierunkach
- Obciążenie momentem skręcającym

## 3.2 ZMIANA PRZEKROJU PRĘTA

Naciskając przycisk Zmień, wywołujemy okno dialogowe własności geometrycznych pręta.

#### Podręcznik do programu EuroŻelbet

Sprawdzenie nośności przekroju

| Przekrój<br>Nazwa Teownik 12 | 00x600 |    | _         |
|------------------------------|--------|----|-----------|
|                              |        |    | Podgląd   |
| Wysokość przekroju h =       | 600    | mm |           |
| Szerokość górnej półki bf1 = | 1200   | mm |           |
| Szerokość dolnej półki bf2 = | 1200   | mm | ← Yg      |
| Grubość górnej półki tf1 =   | 100    | mm |           |
| Grubość dolnej półki tf2 =   | 100    | mm |           |
| Grubość środnika tw =        | 300    | mm |           |
|                              |        |    | OK Anuluj |

Rys. 2.2 Okno Przekrój

Zmiany przekroju pręta można dokonać poprzez wybór jednej z dostępnych ikon oznaczających: *ceownik, dwu-teownik, kątownik, okrąg, prostokąt, teownik, zetownik*.

## 3.3 WYBÓR KLASY BETONU

Rozwijana lista *Materiał elementu* pozwala wybrać odpowiednią klasę betonu dla wymiarowanego elementu.

| Wymiarowanie Żelbetu wg Eurokod |                   |
|---------------------------------|-------------------|
| Dane ogólne                     |                   |
| Pręty nr 2                      |                   |
| Długość całkowita elementu 4 m  |                   |
| Przekrój elementu               | Materiał elementu |
| P600x300 Zmień                  | C30/37 👻          |
|                                 | C12/15<br>C16/20  |
| Dane do wymiarowania            | C20/25            |
| Typ elementu                    | C25/30            |
|                                 | C35/45            |
| belka2D 👻                       | C40/50            |
|                                 | C45/55            |
|                                 | C50/60            |
| Pomoc Wymiaruj Zapisz zmiany    | C55/67            |
|                                 | C70/85            |
|                                 | C80/95            |
|                                 | C90/105           |

Rys. 2.3 Okno wyboru klasy betonu

## 3.4 PARAMETRY TYPU ELEMENTU

W oknie dialogowym *Wymiarowanie żelbetu* wybieramy z listy *Typ elementu* i przypisujemy go do wymiarowanego pręta. *Typ elementu* – jest to zbiór dodatkowych cech i własności przypisanych do pręta, które będą wpływać na jego wymiarowanie. Może to być typ istniejący wybrany z listy, którego własności można poznać wybierając przycisk *Parametry typu elementu*. Istnieje możliwość modyfikacji już istniejących typów, poza typami predefiniowanymi (utworzonymi przez autorów programu), ale na ich bazie dopuszcza się tworzenie nowych typów o różniących się nazwach. Każdy nowy typ elementu musi posiadać swoją unikalną nazwę, po której będzie identyfikowany podczas wymiarowania.

Aby zdefiniować własności nowego typu elementu po wybraniu opcji *Parametry typu elementu* nadajemy nową nazwę typu elementu. Okno *Definicja typu elementu* składa się z dwóch zakładek, pozwalających zdefiniować poszczególne parametry wymiarowania: *Parametry zbrojenia* i *Parametry obliczeń*.

## 3.4.1 Parametry zbrojenia

| Parametry zbrojenia       Parametry obliczeń         Środek ciężkości zbrojenia <ul> <li>Definiowany</li> <li>Środek ciężkości zbrojenia a0 = 44</li> <li>mm</li> </ul> Kasa ekspozycji         XC2/XC3 •           Kasa konstrukcji         S4 •           Pręty podłużne         Strzemiona           Średnica prętów konstrukcyjnych         16 •           Średnica prętów konstrukcyjnych         12 •         Układ strzemion         6 •         Ilość cięć strzemion         2 •         Układ strzemion         Zorojenie podłużne w półkach         Pełne zbrojenie półek •         •         Ilość stref z różnym zbr. głównym         4 •         •           Zbrojenie w dwóch rzędach         Ilość stref z różnym zbr. poprzecznym         4 •         •         • | Nazwa definicji typu belka3D_mod_Rown                                                                                                    | omierne (proj)                                                                                                    |
|----------------------------------------------------------------------------------------------------|----------------------------------------------------------------------------------------------------|----------------------------------------------------------------------------------------------------|
| Pręty podłużne       Granica plastyczności stali       500       MPa         Średnica prętów konstrukcyjnych       16 •       llość cięć strzemion       6 •         Granica plastyczności stali       500       MPa       llość cięć strzemion       2 •         Układ strzemion       Układ strzemion       Bełkowy •       llość cięć strzemion       2 •         Zbrojenie podłużne w półkach       Image: Strzemion       Pełne zbrojenie półek       •         Zbrojenie symetryczne       llość stref z różnym zbr. głównym       4 •         Izbrojenie w dwóch rzędach       llość stref z różnym zbr. poprzecznym       4 •                                                                                                    | Parametry zbrojenia Parametry obliczeń<br>Środek ciężkości zbrojenia<br>Definiowany Środek ciężkości<br>Klasa ekspozycji XC2/XC3 •<br>Klasa konstrukcji 54 • | zbrojenia a0 = 44 mm<br>Strzemiona<br>cot⊙ (1-2) 2                                                                                  |
| Zbrojenie podłużne w półkach     Pełne zbrojenie półek       Zbrojenie symetryczne     Ilość stref z różnym zbr. głównym       Zbrojenie w dwóch rzędach     Ilość stref z różnym zbr. poprzecznym                                                                                                    | Pręty podłużne<br>Średnica prętów głównych 16 v<br>Średnica prętów konstrukcyjnych 12 v<br>Granica plastyczności stali 500 MPa                               | Granica plastyczności stali 500 MPa<br>Średnica strzemion 6 ~<br>Ilość cięć strzemion 2 ~<br>Układ strzemion Belkowy ~              |
|                                                                                                    | Zbrojenie podłużne w półkach 🚺<br>Zbrojenie symetryczne<br>V Zbrojenie w dwóch rzędach                                                                       | Pełne zbrojenie półek <ul> <li>Ilość stref z różnym zbr. głównym</li> <li>Ilość stref z różnym zbr. poprzecznym</li> <li></li></ul> |

Rys. 2.4 Zakładka Parametry zbrojenia

W zakładce *Parametry zbrojenia* podawane są dane dotyczące sposobu zbrojenia oraz jego cech materiałowych.

| Nazwa definicji typu                 |       | Zapisujemy dowolną nazwę różną od już istniejących ty-<br>pów elementów.                                                                                                    |                                        |
|--------------------------------------|-------|----------------------------------------------------------------------------------------------------|----------------------------------------|
| Środek ciężkości zbro-<br>jenia      | [mm]  | Określa odległość środka ciężkości zbrojenia przy krawę-<br>dzi do najbliższej powierzchni betonu. Domyślnie jest<br>wyliczana na podstawie klas ekspozycji i konstrukcji oraz<br>średnicy prętów zbrojeniowych i strzemion. Zaznaczenia<br>pola <b>Definiowany</b> pozwala na wpisanie własnej wartości. | $\{1.5^{*}\Phi_{g} < 100\}$            |
| Klasa ekspozycji                     |       | Lista określa środowisko pracy elementu<br>• X0<br>• XC1<br>• XC2/XC3<br>• XC4<br>• XD1/XS1<br>• XD2/XS2<br>• XD3/XS3                                                                                                    |                                        |
| Klasa konstrukcji                    |       | Parametr dotyczący projektowania z określoną niezawod-<br>nością. Klasy od S1do S6                                                                                                    |                                        |
| Pręty podłużne                       |       |                                                                                                    |                                        |
| Średnica prętów głów-<br>nych        | [mm]  | Definiuje średnicę prętów wymaganych obliczeniowo                                                                                                    | {8-32}                                 |
| Średnica prętów kon-<br>strukcyjnych | [mm]  | Definiuje średnicę prętów konstrukcyjnych również uwzględnianych w obliczeniach                                                                                                    | {8-32}                                 |
| Granica plastyczności<br>stali       | [MPa] | Określa charakterystyczną granicę plastyczności stali prę-<br>tów podłużnych, zarówno głównych, jak i konstrukcyj-<br>nych                                                                                                    | {190-600} EN<br>dopuszcza<br>{400-600} |
| Strzemiona                           |       |                                                                                                    |                                        |
| cotθ                                 |       | Definiuje nachylenie krzyżulców betonowych względem osi podłużnej elementu                                                                                                    | {1-2}                                  |
| Granica plastyczności<br>stali       | [MPa] | Określa charakterystyczną granicę plastyczności dla stali<br>zbrojenia poprzecznego                                                                                                    | {190-600}<br>EN dopuszcza<br>{400-600} |
| Średnica strzemion                   | [mm]  | Definiuje średnicę prętów zbrojenia poprzecznego                                                                                                    | {4-8}                                  |

| Sprawdzenie nośności przekro               | oju                                                                                                    |              |
|--------------------------------------------|----------------------------------------------------------------------------------------------------|--------------|
| Ilość cięć strzemion                       | Określa kształt zbrojenia na ścinanie (ile pojedynczych<br>ramion strzemion będzie zastosowane w jednym prze-<br>kroju)                                                                                                    | {1-10}       |
| Układ strzemion                            | Określa sposób rozkładania strzemion na długości ele-<br>mentu. Odpowiednio dla elementu o charakterystyce<br>pracy belki bądź słupa (patrz 1.5.2.2)<br>• Belkowy<br>• Słupowy                                             |              |
| Zbrojenie podłużne w<br>półkach            | Definiuje sposób rozmieszczania zbrojenia w półkach                                                                                                    |              |
| Zbrojenie symetryczne                      | Dla przekrojów symetrycznych przynajmniej jednoo-<br>siowo wymusza symetryczny rozkład zbrojenia                                                                                                    |              |
| Zbrojenie w dwóch rzę-<br>dach             | Opcja układania zbrojenia w dwóch rzędach.                                                                                                    |              |
| llość stref z różnym<br>zbrojeniem głównym | Określa liczbę jednakowych podziałów na długości ele-<br>mentu z jednakowym zbrojeniem podłużnym                                                                                                    | {1-10}       |
| llość stref z różnym po-<br>przecznym      | Określa liczbę jednakowych podziałów na długości ele-<br>mentu z jednakowym zbrojeniem poprzecznym. Ustawie-<br>nie auto powoduje dobór długości stref na podstawie geo-<br>metrii przekroju oraz przyjętej wartości cotθ. | {1-10, auto} |

## 3.4.2 Parametry obliczeń

|                                                                                                    | 1                                                                                                    | <i>.</i>                                                                    |                     |                                         |
|----------------------------------------------------------------------------------------------------|----------------------------------------------------------------------------------------------------|-----------------------------------------------------------------------------|---------------------|-----------------------------------------|
| Nazwa definicji typu                                                                                                    | słup3D_1 (pro                                                                                                   | 0)                                                                          |                     |                                         |
| Parametry zbrojenia P                                                                                                    | arametry obliczer                                                                                               | i                                                                           |                     |                                         |
| Stan graniczny nośno                                                                                                    | ści                                                                                                    |                                                                             |                     |                                         |
| Pomiń przy wymiaro                                                                                                    | waniu                                                                                                    |                                                                             |                     |                                         |
| 📃 Zginanie względ                                                                                                    | em osi OY                                                                                                    | Zginanie względe                                                            | m osi OZ            | 🔽 Skręcanie                             |
| Scinanie w kier.                                                                                                    | nku osi OY 🛛                                                                                                    | 🗸 Ścinanie w kierun                                                         | ku osi OZ           | 📃 Siłę osiową                           |
| Pomiń wpływ w                                                                                                    | boczenia                                                                                                    |                                                                             |                     |                                         |
| Współczynnik wyb                                                                                                    | oczeniowy w pł                                                                                                  | XZ Współcz                                                                  | ynnik wyboc         | zeniowy w pł XY                         |
| μ <sub>V</sub> =                                                                                                    | 1                                                                                                    |                                                                             | μ 1                 |                                         |
| — W pierwszej kolu                                                                                                    |                                                                                                    | lozuppików długośc                                                          |                     | a okraélonych dla preta                 |
| W pierwszej koło<br>lub elementu wy                                                                                                    | ejności użyj wspó<br>miarowego                                                                                  | łczynników długośc                                                          | i wyboczeni         | a określonych dla pręta                 |
| W pierwszej kole<br>lub elementu wy<br>Stan graniczny użytko                                                                            | ejności użyj wspó<br>miarowego<br>wania                                                                         | iłczynników długośc                                                         | i wyboczenia        | a określonych dla pręta                 |
| W pierwszej kol<br>lub elementu wy<br>Stan graniczny użytko<br>V Dobór zbrojenia                                                        | ejności użyj wspó<br>miarowego<br>wania<br>a ze względu na                                                      | iłczynników długość<br>zarysowanie                                          | i wyboczenia        | a określonych dla pręta                 |
| W pierwszej kole<br>lub elementu wy<br>Stan graniczny użytko<br>W Dobór zbrojenia<br>Współczynnik                                       | ejności użyj wspó<br>miarowego<br>wania<br>a ze względu na<br>pełzania                                          | iłczynników długośc<br>zarysowanie                                          | i wyboczenia<br>1.8 | a określonych dla pręta<br>Oblicz       |
| W pierwszej kole<br>kub elementu wy<br>Stan graniczny użytke<br>Ø Dobór zbrojenia<br>Współczynnik<br>Graniczna wart                     | ejności użyj wspó<br>miarowego<br>wania<br>a ze względu na<br>pełzania<br>pść szerokości n                      | łczynników długość<br>zarysowanie<br>/sy prostopadłej                       | 1.8<br>0.3          | a określonych dla pręta Oblicz mm       |
| W pierwszej koli<br>lub elementu wy     Stan graniczny użytko     V Dobór zbrojeni<br>Współczynnik<br>Graniczna wart     Graniczna wart | ejności użyj wspó<br>miarowego<br>wania<br>a ze względu na<br>pełzania<br>pść szerokości n<br>pść ugięcia (w st | iłczynników długośc<br>zarysowanie<br>rsy prostopadłej<br>anie zarysowanym) | 1.8<br>0.3<br>      | a określonych dla pręta<br>Oblicz<br>mm |

Rys. 2.5 Zakładka – Parametry obliczeń

W zakładce Parametry obliczeń podawane są dane określające sposób prowadzenia obliczeń

| Grupa Pomiń przy wy-<br>miarowaniu | Pozwala na zdefiniowanie, które z obciążeń są istotne i<br>należy je uwzględnić, a które można przy obliczeniach<br>pominąć      |
|------------------------------------|----------------------------------------------------------------------------------------------------|
| Wpływy wyboczenia                  | Pozwala sprowadzić zagadnienie nośności elementu do<br>zagadnienia nośności przekroju przez wyeliminowanie<br>wpływu wyboczenia. |

| Sprawdzenie nośności                                                                                               | przekr | oju                                                                                                    |           |
|----------------------------------------------------------------------------------------------------|--------|----------------------------------------------------------------------------------------------------|-----------|
| Współczynnik wybocze-<br>niowy w pł. XY, XZ                                                                        |        | Definiuje postać wyboczenia dla elementu. Jeżeli zosta-<br>nie wpisana wartość zerowa, to dla tego kierunku wy-<br>boczenie zostanie pominięte w obliczeniach. Ustawie-<br>nie wartości <b>0</b> oznacza brak wyboczenia w danym kie-<br>runku                                                                     | {0-10}    |
| Znacznik: W pierwszej<br>kolejności użyj współ.<br>dług. wybocz. określo-<br>nych dla pręta lub el.<br>wymiarowego |        | Zaznaczenie znacznika oznacza, że jeśli dla wymiaro-<br>wanego pręta lub elementu wymiarowego zdefinio-<br>wano w ich własnościach współ. dług. wyboczenia to<br>będą one użyte w pierwszej kolejności a jeśli ich nie<br>zdefiniowano program użyje powyższych współczynni-<br>ków z definicji typu wymiarowania. |           |
| Dobór zbrojenia ze<br>względu na zarysowanie                                                                       |        | Włączenie wymusza dozbrajanie elementu ze względu na przekroczenie rozwarcia rys prostopadłych.                                                                                                    |           |
| Graniczna wartość sze-<br>rokości rysy prostopa-<br>dlej                                                           | [mm]   | Określa dopuszczalną szerokość rozwarcia rysy prosto-<br>padłej w elemencie.                                                                                                    | $\{>0\}$  |
| Graniczna wartość<br>ugięcia (w stanie zary-<br>sowanym)                                                           |        | Określa dopuszczalne ugięcie elementu z uwzględnie-<br>niem spadku sztywności na skutek zarysowania                                                                                                    | {250-500} |
| Współczynnik pełzania                                                                                              |        | Określa wartość współczynnika pełzania. Przycisk <i>Ob-</i><br><i>licz</i> pozwala na przejście do Kalkulatora współczyn-<br>nika pełzania i pobranie wyliczonej wartości.                                                                                                    | {>0}      |

## 3.5 KALKULATOR WSPÓŁCZYNNIKA PEŁZANIA W MODULE EUROŻELBET

W definicji typu wymiarowania w module *EuroŻelbet* na zakładce *Parametry obliczeń*, obok wpisanej wartości współczynnika pełzania znajduje się przycisk *Oblicz...* wywołujący *Kalkulator współczynnika pełzania*. Kalkulator ten wyznacza wartość współczynnika pełzania w oparciu o wytyczne zawarte w załączniku **B.1** normy **PN-EN 1992-1-1**.

| Definicja typu elementu                                                                                                    |
|----------------------------------------------------------------------------------------------------|
| Nazwa definicji typu słup3D_1 (proj)                                                                                                    |
| Parametry zbrojenia       Parametry obliczeń         Stan graniczny nośności       Pomiń przy wymiarowaniu         Zginanie względem osi OY       Zginanie względem osi OZ         Żscinanie w kierunku osi OY       Ż Ścinanie w kierunku osi OZ         Pomiń wpływ wyboczenia       Współczynnik wyboczeniowy w pł XZ         Współczynnik wyboczeniowy w pł XZ       μ <sub>Z</sub> = 1 |
| W pierwszej kolejności użyj współczynników długości wyboczenia określonych dla pręta<br>lub elementu wymiarowego                                                                                                    |
| Stan graniczny użytkowania<br>I Dobór zbrojenia ze względu na zarysowanie                                                                                                    |
| Współczynnik pełzania 1.8 Oblicz                                                                                                    |
| Graniczna wartość ugięcia (w stanie zarysowanym)<br>250                                                                                                    |
| OK Anuluj Zapisz                                                                                                    |

Rys. 2.6 Wywołanie kalkulatora współczynnika pełzania

Po wywołaniu okna kalkulatora użytkownik uzyskuje możliwość ustawienia parametrów niezbędnych do wyznaczenia wartości współczynnika pełzania. Podstawą do wyznaczenia współczynnika pełzania jest przekrój żelbetowy pobrany z definicji typu wymiarowania, z której wywołano kalkulator (opcja domyślna). W każdej chwili użytkownik ma możliwość zmiany przekroju na inny z listy przekrojów żelbetowych zdefiniowanych w danym projekcie. Pod listą przekrojów wyświetlane są dwa pola edycyjne podające pole powierzchni i obwód całkowity wybranego przekroju z listy. Wartości obu tych pól mogą być modyfikowane przez użytkownika. Możliwość ta

dotyczy zwłaszcza obwodu przekroju, który powinien być zredukowany do obwodu wystawionego na bezpośrednie działanie powietrza. Na podstawie obu powyższych parametrów wyznaczany jest w programie miarodajny wymiar elementu. Niżej w oknie znajduje się lista wszystkich klas betonu, przy czym domyślnie ustawiona jest klasa betonu pobrana z definicji typu wymiarowania dla której został wywołany kalkulator.

| P550x300                                        |                                 | -     |
|-------------------------------------------------|---------------------------------|-------|
| Pole powierzchni przekroju A<br>Obwód przekroju | c = 1650.00 cm<br>u = 170.00 cm | 2     |
| Klasa betonu                                    | C25/30                          | •     |
| Wilgotność względna otoczenia                   | RH = 5                          | 0 %   |
| Wiek betonu w chwili obciążenia                 | t <sub>0</sub> = 2              | 8 dn  |
| Temperatura w okresie dojrzew                   | ania betonu T = 2               | 0 °C  |
| Przyjęty okres użytkowania kor                  | istrukcji t = 5                 | 0 lat |
| Rodzaj użytego cementu                          | normalny                        | •     |
| Wyznaczony współczynnik pełz                    | ania $\varphi(t, t_0) = 2.5$    | 1     |
|                                                 |                                 |       |

Rys. 2.7 Okno Kalkulatora współczynnika pełzania

Kolejne parametry które powinien określić użytkownik to:

- Wilgotność względna otoczenia <0; 100> [%] wartość domyślna 50%.
- Wiek betonu w chwili obciążenia > 0 [dni] domyślnie 28 dni
- Temperatura w okresie dojrzewania betonu <0; 80> [°C] domyślnie 20 °C
- Przyjęty okres użytkowania konstrukcji > 0 [lat] domyślnie 50 lat
- Rodzaj użytego cementu wolno twardniejący, normalny(domyślnie), szybko twardniejący

Na dole okna wyświetlana jest na bieżąco wartość wyznaczonego współczynnika pełzania  $\varphi(t, t_0)$ . Przy wprowadzaniu danych do kalkulatora należy pamiętać by przyjęty okres użytkowania konstrukcji był znacząco większy od wieku betonu w chwili obciążenia. W innym przypadku zamiast wyznaczenia współczynnika może zostać wyświetlony komunikat: "*Prawdopodobnie przyjęty okres użytkowania konstrukcji jest mniejszy od wieku betonu w chwili obciążenia*". W okienku komunikatu znajduje się tylko przycisk "*Przywróć wartości domyślne*", który przywraca wartości domyślne parametrów: t, t<sub>0</sub>, T.

Wciśnięcie przycisku **OK** powoduje przepisanie wyliczonej wartości współczynnika pełzania do odpowiedniego pola w definicji typu wymiarowania. Funkcja **Anuluj** powoduje wyjście z okna kalkulatora bez przepisywania współczynnika, natomiast wciśnięcie przycisku **Raport** tworzy jednostronicowy raport z wyznaczania współczynnika pełzania w formacie **RTF**.

Wyznaczenie współczynnika pełzania wg załącznika B.1 normy PN-EN 1992-1-1

Data: 31-03-2014

EuroZelbet v15 ArCADiasoft Chudzik spi-

Wyznaczenie współczynnika pełzania wg załącznika B.1 normy PN-EN 1992-1-1

1

| Dane:                                         |                               |                                            |                              |
|-----------------------------------------------|-------------------------------|--------------------------------------------|------------------------------|
| Nazwa przekroju żelbetowego:                  | P550x300                      | Wilgotność względna otoczenia:             | RH=50 [%]                    |
| Pole przekroju poprzecznego:                  | Ac=1650.00 [cm <sup>2</sup> ] | Przyjęty rodzaj cementu:                   | nomalny                      |
| Obwód elementu mający kontakt z<br>atmosferą: | u= 170.00 [cm]                | Wykła dnik zależny od rodzaju<br>cementu:  | α=0                          |
| Klasa betonuC25/30:                           | f <sub>cm</sub> = 33.00       | Wiek betonu w chwili obciążenia:           | t <sub>0</sub> = 28.00 [dni] |
| Temperatura w okresie dojrzewania<br>betonu   | T= 20.00 [°C]                 | Przyjęty okres użytkowania<br>konstrukcji: | t= 50.00 [lat]               |

Miarodajny wymiar elementu:  $h_0 = \frac{2 \cdot A_e}{u} = \frac{2 \cdot 165000.00}{1700.00} = 194.118 [mm]$ Współczynniki zależne od wytrzymałości betonu:  $\left(\frac{35}{f_{om}}\right)^{0.7} = \left(\frac{35}{33.00}\right)^{0.7} = 1.042; \qquad \alpha_2 = \left(\frac{35}{f_{om}}\right)^{0.2} = \left(\frac{35}{33.00}\right)^{0.2} = 1.012; \qquad \alpha_3 = \left(\frac{35}{f_{om}}\right)^{0.5} = \left(\frac{35}{33.00}\right)^{0.5} = 1.030$ Współczynnik wpływu wilgotności względnej na pełzanie:  $\varphi_{RH} = 1 + \frac{\left(1 - 0.01 \cdot RH\right)}{\left(0.1 \cdot \sqrt[5]{h_0}\right)} = 1 + \frac{\left(1 - 0.01 \cdot 50.00\right)}{\left(0.1 \cdot \sqrt[5]{194.12}\right)} = 1.864$ Współczynnik wpływu wytrzymałości betonu na pełzanie:  $\beta(f_{em}) = \frac{16.8}{\sqrt{f_{em}}} = \frac{16.8}{\sqrt{33.00}} = 2.785$ Zmodyfikowany wiek betonu w chwili obciążenia:  $t_{aT} = t_0 \cdot exp\left(-\left(\frac{4000}{273 + T} - l3.65\right)\right) = 28.00 \cdot exp\left(-\left(\frac{4000}{273 + 20.00} - l3.65\right)\right) = 27.947 [dm]$  $t_{0} = t_{0.T} \cdot \left( \frac{9}{\left(2 + t_{0.T}^{1/2}\right)} + l \right)^{\alpha} = 27.95 \cdot \left( \frac{9}{\left(2 + 27.95^{1/2}\right)} + l \right)^{0} = 27.947 \left[ dmi \right]$ Współczynnik wpływu wieku betonu w chwili obciążenia na pełzanie:  $=\frac{l}{\left(0.1 + t_{0}^{0.2}\right)} = \frac{l}{\left(0.1 + 27.95^{0.2}\right)} =$ = 0.489  $\beta(t_0) =$ Współczynnik zależny od wilgotności względnej i miarodajnego wymiaru elementu:  $\beta_{H} = \min \left( l.5 \cdot \left( l_{f} \in (0.012 \cdot RH)^{10} \right) \cdot h_{0} + 250 ; 1500 \right) =$  $=min\left(1.5 \cdot \left(1 \neq (0.012 \cdot 50.00)^{18}\right) \cdot 194.12 \neq 250$ , 1500 = 541.206Współczynnik wpływu rozwoju pełzania w czasie:  $\beta(t,t_{0}) = \left(\frac{(365.25 \cdot t - t_{0})}{(\beta_{H} + 365.25 \cdot t - t_{0})}\right)^{0.5} = \left(\frac{(365.25 \cdot 50.00 - 27.95)}{(541.21 + 365.25 \cdot 50.00 - 27.95)}\right)^{0.5} = 0.991$ Współczynnik pełzania:  $\varphi(t,\overline{t}_0) = \varphi_{RH} + \beta(\overline{t}_{om}) + \beta(t_0) + \beta(t_0) = 1.86 + 2.79 + 0.49 + 0.99 = 2.514$ 

Rys. 2.8 Raport z wyznaczania współczynnika pełzania

## 3.6 WYNIKI SPRAWDZANIA NOŚNOŚCI

Wybranie przycisku *Wymiaruj* wywołuje uruchomienie obliczeń zbrojenia, szerokości rozwarcia rys prostopadłych oraz wielkości ugięcia w stanie zarysowanym. Punkty wymiarowania są dobierane automatycznie na podstawie obwiedni sił przekrojowych oraz rozmieszczenia stref o jednakowym zbrojeniu.

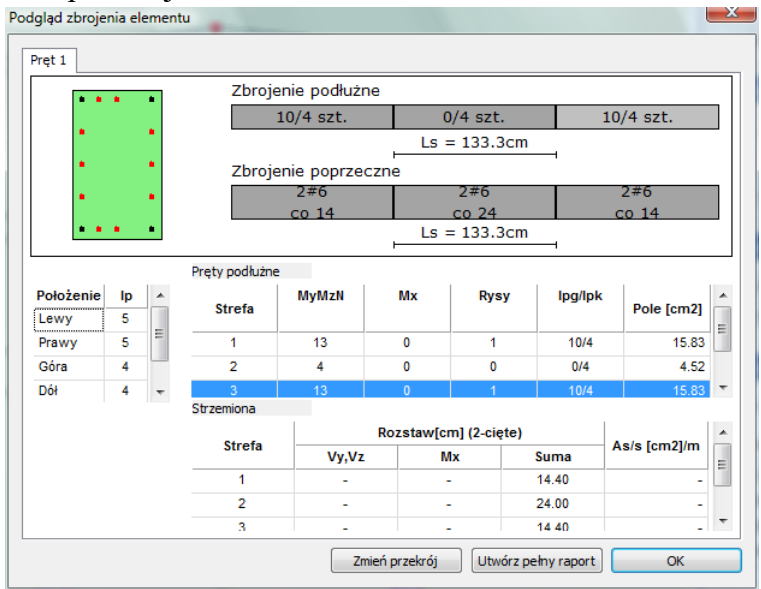

Rys. 2.9 Okno sprawdzania nośności

Okno *Sprawdzania nośności* składa się z rysunku poglądowego rozmieszczenia zbrojenia, zarówno w przekroju, jak i na długości elementu. Przełączanie się między widokami zbrojenia w poszczególnych strefach zbrojenia podłużnego następuje po wybraniu odpowiedniej strefy na rysunku bądź odpowiedniego wiersza w zamieszczonej poniżej tabeli.

Opis prętów podłużnych na rysunku w reprezentacji "X/Y szt." oznacza X prętów głównych (oznaczanych na przekroju kolorem czerwonym) oraz Y prętów konstrukcyjnych (oznaczanych na przekroju kolorem czarnym). Analogiczne oznaczenie znajduje się w tabeli zbrojenia podłużnego w kolumnie **lpg/lpk**. Dodatkowo, poniżej w tabeli zostają wyszczególnione ilości prętów dołożone ze względu na:

- M<sub>y</sub> M<sub>z</sub> N Obciążenie siłą osiową i momentami zginającymi bądź jedynie z warunków konstrukcyjnych
- M<sub>x</sub> Obciążenie momentem skręcającym
- Rysy Ze względu na przekroczenie dopuszczalnego zarysowania

Przedstawienie wyników dotyczących zbrojenia poprzecznego składa się ze szkicu widoku elementu z naniesionymi strefami obliczeń o jednakowym zbrojeniu oraz z tabeli wyszczególniającej rozstawy strzemion przyjęte ze względu na:

- $\bullet \quad V_y \, V_z \acute{S} cinanie \ w \ kierunkach \ osi \ Y \ i \ Z$
- M<sub>x</sub> Obciążenie momentem skręcającym

Wypadkowy rozstaw strzemion jest obliczany jako odwrotność sumy odwrotności poszczególnych rozstawów.

Wybranie przycisku *Zmień przekrój* wywołuje okno dialogowe *Edycja przekroju* i pozwala zmienić przekrój wymiarowanego pręta.

Wybór przycisku *Utwórz pełny raport* powoduje wygenerowanie pełnego raportu z przebiegu obliczeń sprawdzania nośności pręta w formacie *RTF*.

Wybranie przycisku OK powoduje powrót do okna dialogowego Wymiarowanie żelbetu.

Naciskając ikonę *Zapisz zmiany w Rama 2D/3D* możemy zapisać wprowadzone zmiany przekroju pręta(ów) w projekcie ramy *R3D3 (R2D2)*. Wówczas projekt wymaga ponownego przeliczenia statyki.

## 3.7 PEŁNY RAPORT WYMIAROWANIA

Pełny raport zawiera większość pośrednich wyników, potrzebnych do określenia nośności pręta. Pełny raport jest tworzony tylko dla ekstremalnych punktów z obwiedni sił przekrojowych w każdej ze stref obliczania zbrojenia. Utworzenie raportu następuje po wyborze przycisku *Utwórz pelny raport* w oknie dialogowym *Wyniki sprawdzani nośności*.

### 3.7.1 Przykładowy raport z wymiarowania

## Raport wymiarowania żelbetu wg PN-EN 1992-1-1 do programu Rama3D/2D:

Wszystkie obliczenia są wykonywane w osiach równoległych/prostopadłych do krawędzi przekroju.

## **Geometria:**

| Nazwa profilu:                                |                                 | P1200                           |  |
|-----------------------------------------------|---------------------------------|---------------------------------|--|
| Długość pręta:                                | L = 8.00                        |                                 |  |
| Klasa betonu:                                 |                                 | C25/30                          |  |
| <br>Wytrzymałość betonu:                      |                                 | $f_{cd} = 17.86 \text{ MPa}$    |  |
| Pole przekroju:                               |                                 | $A = 7200.00 \text{ cm}^2$      |  |
| Momenty bezwładności:                         | $J_v = 8641799.76 \text{ cm}^4$ | $J_z = 2161799.76 \text{ cm}^4$ |  |
| Wskaźniki wytrzymałości:                      | $W_v = 144030.00 \text{ cm}^3$  | $W_z = 72059.99 \text{ cm}^3$   |  |
| Wytrzymałość stali zbrojenia głównego:        |                                 | f <sub>yd</sub> = 434.78 MPa    |  |
| Wytrzymałość stali zbrojenia<br>poprzecznego: |                                 | f <sub>ywd</sub> = 434.78 MPa   |  |
| Moment rysujący Y:                            | M <sub>cr,y</sub> = 369.43 kNn  |                                 |  |
| Moment rysujący Z:                            |                                 | M <sub>cr,z</sub> = 184.83 kNm  |  |
| Moment rysujący przy skręcaniu:               |                                 | T <sub>cr</sub> = 205.20 kNm    |  |

## STAN GRANICZNY NOŚNOŚCI (SGN):

## Zbrojenie główne (liczba stref: 4):

Założenia:

- średnica prętów głównych [mm]: 22
- otulenie:  $c_{nom} = 25$ , a0 = 50

Minimalne pole przekroju zbrojenia:

$$A_{s,min} = max \left( 0.26 \cdot \frac{f_{atm}}{f_{yk}} \cdot b_{i} \cdot d_{j} \ 0.0013 \cdot b_{i} \cdot d_{j} \right) = max \left( 0.26 \cdot \frac{3}{500} \cdot 60.0 \cdot 115.0 \ 0.0013 \cdot 60.0 \cdot 115.0 \right) = 9.203 \left[ cm^{2} \right]$$

Maksymalne pole przekroju zbrojenia:

$$A_{s,max} = 0.04 \cdot A_c = 0.04 \cdot 7200.00 = 288.000 \left[ cm^2 \right]$$

Opis nagłówków w tabeli:

| $T_{Ed}$         | <ul> <li>obliczeniowy moment skręcający</li> </ul>                                         |
|------------------|--------------------------------------------------------------------------------------------|
| $M_{0Ed}$        | <ul> <li>obliczeniowy moment zginający pierwszego rzędu</li> </ul>                         |
| $N_{Ed}$         | - obliczeniowa siła osiowa                                                                 |
| $M_{\text{Ed}}$  | <ul> <li>– całkowity moment obliczeniowy, zawierający moment<br/>drugiego rzędu</li> </ul> |
| $E_d/R_d$        | – współczynnik wykorzystania nośności                                                      |
| n <sub>zas</sub> | <ul> <li>liczba prętów zbrojeniowych</li> </ul>                                            |
| As               | – pole zbrojenia                                                                           |

Zbrojenie podłużne (#22)

| Typ obliczeń    | Obwiednia                   | T <sub>Ed</sub> *<br>[kNm] | M <sub>0Edy</sub><br>[kNm] | M <sub>0Edz</sub><br>[kNm] | N <sub>Ed</sub><br>[kN] | M <sub>Edy</sub><br>[kNm] | M <sub>Edz</sub><br>[kNm] | Ed/Rd<br>[%] | n <sub>zas</sub> | A <sub>s</sub><br>[cm <sup>2</sup> ] |
|-----------------|-----------------------------|----------------------------|----------------------------|----------------------------|-------------------------|---------------------------|---------------------------|--------------|------------------|--------------------------------------|
|                 | M <sup>+</sup> <sub>y</sub> | -                          | 1614.36                    | 0.00                       | 0.00                    | 1614.36                   | 0.00                      | 0.97         |                  |                                      |
|                 | My                          | -                          | 915.04                     | 0.00                       | 0.00                    | 915.04                    | 0.00                      | 0.90         |                  |                                      |
|                 | M <sup>+</sup> <sub>z</sub> | -                          | 1235.30                    | 0.00                       | 0.00                    | 1235.30                   | 0.00                      | 0.91         |                  |                                      |
| Zginanie z siłą | Mz                          | -                          | 1235.30                    | 0.00                       | 0.00                    | 1235.30                   | 0.00                      | 0.91         | 12               | 10.10                                |
| osiową          | 'ą N <sup>+</sup>           | -                          | 1235.30                    | 0.00                       | 0.00                    | 1235.30                   | 0.00                      | 0.91         | 13               | 49.42                                |
|                 | N <sup>-</sup>              | -                          | 1235.30                    | 0.00                       | 0.00                    | 1235.30                   | 0.00                      | 0.91         |                  |                                      |
|                 | $\sigma^+$                  | -                          | 1614.36                    | 0.00                       | 0.00                    | 1614.36                   | 0.00                      | 0.97         |                  |                                      |
|                 | σ                           | -                          | 1614.36                    | 0.00                       | 0.00                    | 1614.36                   | 0.00                      | 0.97         |                  |                                      |
| Zarysowanie     | $\sigma_k^{**}$             | -                          | 1167.74                    | 0.00                       | 0.00                    | -                         | -                         | 0.91         | 1                | 3.801                                |
|                 |                             |                            |                            |                            |                         | su                        | imarycznie                | przyjęto:    | 14               | 53.22                                |

\* - wymiarowanie na skręcanie rozpatrywane niezależnie
 \*\* - obwiednia naprężeń rozciągających na podstawie kombinacji charakterystycznej

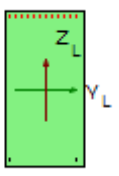

| Nr      | 1    | 2    | 3    | 4    | 5    | 6    | 7    | 8    | 9    | 10   | 11   | 12   |
|---------|------|------|------|------|------|------|------|------|------|------|------|------|
| Z* [mm] | -550 | 550  | -550 | -550 | -550 | -550 | -550 | -550 | -550 | -550 | -550 | -550 |
| Y* [mm] | -250 | -250 | -159 | -114 | -68  | -23  | 23   | 68   | 114  | 159  | 205  | 250  |

| Nr      | 13  | 14   |
|---------|-----|------|
| Z* [mm] | 550 | -550 |
| Y* [mm] | 250 | -205 |

\* - współrzędne prętów podawane są zawsze względem środka ciężkości prostokątnej, głównej części przekroju (o wymiarach bw na h)

Zbrojenie podłużne (#22)

| Typ obliczeń    | Obwiednia                   | T <sub>Ed</sub> *<br>[kNm] | M <sub>0Edy</sub><br>[kNm] | M <sub>0Edz</sub><br>[kNm] | N <sub>Ed</sub><br>[kN] | M <sub>Edy</sub><br>[kNm] | M <sub>Edz</sub><br>[kNm] | Ed/Rd<br>[%] | n <sub>zas</sub> | A <sub>s</sub><br>[cm <sup>2</sup> ] |
|-----------------|-----------------------------|----------------------------|----------------------------|----------------------------|-------------------------|---------------------------|---------------------------|--------------|------------------|--------------------------------------|
|                 | M <sup>+</sup> <sub>y</sub> | -                          | -675.61                    | 0.00                       | 0.00                    | -675.61                   | 0.00                      | 0.88         |                  |                                      |
|                 | M'y                         | -                          | -1619.30                   | 0.00                       | 0.00                    | -1619.30                  | 0.00                      | 0.99         |                  |                                      |
|                 | M <sup>+</sup> <sub>z</sub> | -                          | -912.07                    | 0.00                       | 0.00                    | -912.07                   | 0.00                      | 0.90         |                  |                                      |
| Zginanie z siła | Mz                          | -                          | -912.07                    | 0.00                       | 0.00                    | -912.07                   | 0.00                      | 0.90         | 10               | 15.60                                |
| osiową          | $N^+$                       | -                          | -912.07                    | 0.00                       | 0.00                    | -912.07                   | 0.00                      | 0.90         | 12               | 45.62                                |
|                 | N                           | -                          | -912.07                    | 0.00                       | 0.00                    | -912.07                   | 0.00                      | 0.90         |                  |                                      |
|                 | $\sigma^+$                  | -                          | -1619.30                   | 0.00                       | 0.00                    | -1619.30                  | 0.00                      | 0.99         |                  |                                      |
|                 | σ                           | -                          | -1619.30                   | 0.00                       | 0.00                    | -1619.30                  | 0.00                      | 0.99         |                  |                                      |
| Zarysowanie     | $\sigma_k^{**}$             | -                          | -1147.10                   | 0.00                       | 0.00                    | -                         | -                         | 0.72         | 0                | 0.00                                 |
|                 |                             |                            |                            |                            |                         | su                        | marycznie                 | przyjęto:    | 12               | 45.62                                |

\* - wymiarowanie na skręcanie rozpatrywane niezależnie
 \*\* - obwiednia naprężeń rozciągających na podstawie kombinacji charakterystycznej

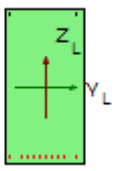

| Nr      | 1    | 2    | 3    | 4    | 5    | 6   | 7   | 8   | 9   | 10  | 11  | 12  |
|---------|------|------|------|------|------|-----|-----|-----|-----|-----|-----|-----|
| Z* [mm] | -550 | -550 | 550  | 550  | 550  | 550 | 550 | 550 | 550 | 550 | 550 | 550 |
| Y* [mm] | -250 | 250  | -250 | -159 | -114 | -68 | -23 | 23  | 68  | 114 | 159 | 250 |

\* - współrzędne prętów podawane są zawsze względem środka ciężkości prostokątnej, głównej części przekroju (o wymiarach bw na h)

Zbrojenie podłużne (#22)

| Typ obliczeń    | Obwiednia                   | T <sub>Ed</sub> *<br>[kNm] | M <sub>0Edy</sub><br>[kNm] | M <sub>0Edz</sub><br>[kNm] | N <sub>Ed</sub><br>[kN] | M <sub>Edy</sub><br>[kNm] | M <sub>Edz</sub><br>[kNm] | Ed/Rd<br>[%] | n <sub>zas</sub> | A <sub>s</sub><br>[cm <sup>2</sup> ] |
|-----------------|-----------------------------|----------------------------|----------------------------|----------------------------|-------------------------|---------------------------|---------------------------|--------------|------------------|--------------------------------------|
|                 | M <sup>+</sup> <sub>y</sub> | -                          | -675.61                    | 0.00                       | 0.00                    | -675.61                   | 0.00                      | 0.88         |                  |                                      |
|                 | M'y                         | -                          | -1619.30                   | 0.00                       | 0.00                    | -1619.30                  | 0.00                      | 0.99         |                  |                                      |
|                 | M <sup>+</sup> <sub>z</sub> | -                          | -912.07                    | 0.00                       | 0.00                    | -912.07                   | 0.00                      | 0.90         |                  |                                      |
| Zginanie z siła | Mz                          | -                          | -912.07                    | 0.00                       | 0.00                    | -912.07                   | 0.00                      | 0.90         | 10               | 15.60                                |
| osiową          | $N^+$                       | -                          | -912.07                    | 0.00                       | 0.00                    | -912.07                   | 0.00                      | 0.90         | 12               | 45.62                                |
|                 | N                           | -                          | -912.07                    | 0.00                       | 0.00                    | -912.07                   | 0.00                      | 0.90         |                  |                                      |
|                 | $\sigma^+$                  | -                          | -1619.30                   | 0.00                       | 0.00                    | -1619.30                  | 0.00                      | 0.99         |                  |                                      |
|                 | σ                           | -                          | -1619.30                   | 0.00                       | 0.00                    | -1619.30                  | 0.00                      | 0.99         |                  |                                      |
| Zarysowanie     | $\sigma_k^{**}$             | -                          | -1147.10                   | 0.00                       | 0.00                    | -                         | -                         | 0.72         | 0                | 0.00                                 |
|                 |                             |                            |                            |                            |                         | su                        | marycznie                 | przyjęto:    | 12               | 45.62                                |

\* - wymiarowanie na skręcanie rozpatrywane niezależnie
 \*\* - obwiednia naprężeń rozciągających na podstawie kombinacji charakterystycznej

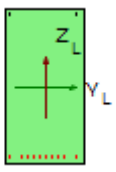

| Nr      | 1    | 2    | 3    | 4    | 5    | 6   | 7   | 8   | 9   | 10  | 11  | 12  |
|---------|------|------|------|------|------|-----|-----|-----|-----|-----|-----|-----|
| Z* [mm] | -550 | -550 | 550  | 550  | 550  | 550 | 550 | 550 | 550 | 550 | 550 | 550 |
| Y* [mm] | -250 | 250  | -250 | -159 | -114 | -68 | -23 | 23  | 68  | 114 | 159 | 250 |

\* - współrzędne prętów podawane są zawsze względem środka ciężkości prostokątnej, głównej części przekroju (o wymiarach bw na h)

Zbrojenie podłużne (#22)

| Typ obliczeń    | Obwiednia                   | T <sub>Ed</sub> *<br>[kNm] | M <sub>0Edy</sub><br>[kNm] | M <sub>0Edz</sub><br>[kNm] | N <sub>Ed</sub><br>[kN] | M <sub>Edy</sub><br>[kNm] | M <sub>Edz</sub><br>[kNm] | Ed/Rd<br>[%] | n <sub>zas</sub> | A <sub>s</sub><br>[cm <sup>2</sup> ] |
|-----------------|-----------------------------|----------------------------|----------------------------|----------------------------|-------------------------|---------------------------|---------------------------|--------------|------------------|--------------------------------------|
|                 | M <sup>+</sup> <sub>y</sub> | -                          | 1537.04                    | 0.00                       | 0.00                    | 1537.04                   | 0.00                      | 0.99         |                  |                                      |
|                 | M'y                         | -                          | 733.74                     | 0.00                       | 0.00                    | 733.74                    | 0.00                      | 0.91         |                  |                                      |
|                 | M <sup>+</sup> <sub>z</sub> | -                          | 990.55                     | 0.00                       | 0.00                    | 990.55                    | 0.00                      | 0.91         |                  |                                      |
| Zginanie z siłą | Mz                          | -                          | 990.55                     | 0.00                       | 0.00                    | 990.55                    | 0.00                      | 0.91         | 10               | 45 (2)                               |
| osiową          | $N^+$                       | -                          | 990.55                     | 0.00                       | 0.00                    | 990.55                    | 0.00                      | 0.91         | 12               | 45.62                                |
|                 | N                           | -                          | 990.55                     | 0.00                       | 0.00                    | 990.55                    | 0.00                      | 0.91         |                  |                                      |
|                 | $\sigma^{+}$                | -                          | 1537.04                    | 0.00                       | 0.00                    | 1537.04                   | 0.00                      | 0.99         |                  |                                      |
|                 | σ                           | -                          | 1537.04                    | 0.00                       | 0.00                    | 1537.04                   | 0.00                      | 0.99         |                  |                                      |
| Zarysowanie     | $\sigma_k^{**}$             | -                          | 1098.07                    | 0.00                       | 0.00                    | -                         | -                         | 0.96         | 1                | 3.801                                |
|                 |                             |                            |                            |                            |                         | su                        | marycznie                 | przyjęto:    | 13               | 49.42                                |

\* - wymiarowanie na skręcanie rozpatrywane niezależnie
 \*\* - obwiednia naprężeń rozciągających na podstawie kombinacji charakterystycznej

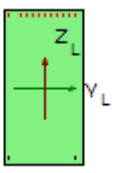

| Nr      | 1    | 2    | 3    | 4    | 5    | 6    | 7    | 8    | 9    | 10   | 11   | 12  |
|---------|------|------|------|------|------|------|------|------|------|------|------|-----|
| Z* [mm] | -550 | 550  | -550 | -550 | -550 | -550 | -550 | -550 | -550 | -550 | -550 | 550 |
| Y* [mm] | -250 | -250 | -159 | -114 | -68  | -23  | 23   | 68   | 114  | 159  | 250  | 250 |

| Nr      | 13   |
|---------|------|
| Z* [mm] | -550 |
| Y* [mm] | 205  |

\* - współrzędne prętów podawane są zawsze względem środka ciężkości prostokątnej, głównej części przekroju (o wymiarach bw na h)

## Zbrojenie poprzeczne (liczba stref: 5)

Założenia

- średnica prętów strzemion [mm]: 8 •
- strzemiona 4-cięte
- kąt pochylenia strzemion względem osi podłużnej elementu:  $\alpha = 90^{\circ}$
- $\cot\Theta = 2.0$

Współczynnik redukcji wytrzymałości zarysowanego betonu przy ścinaniu:

$$\nu = 0.6 \cdot \left( I - \frac{f_{ck}}{250} \right) = 0.6 \cdot \left( I - \frac{25.00}{250} \right) = 0.540$$

Nośność na ścinanie:

$$V_{Rd,max,i} = \alpha_{aw} \cdot b_{w,i} \cdot v \cdot z_i \cdot \frac{f_{ad}}{\cot\Theta + tan\Theta}$$
$$V_{RdZ,max} = 1.00 \cdot 600.00 \cdot 0.54 \cdot 1035.00 \cdot \frac{17.86}{2.00 + 0.50} = 2395.286 [kN]$$

Sprawdzenie krzyżulców betonowych:

$$\frac{V_{BdZ}}{V_{RdZ,max}} \leq 1.0$$

Minimalny stopień zbrojenia na ścinanie:

$$\rho_{w,min} = 0.08 \cdot \frac{\sqrt{f_{ek}}}{f_{yk}} = 0.08 \cdot \frac{\sqrt{25.00}}{500.00} = 0.800 \cdot 10^{-5}$$

Maksymalny rozstaw strzemion ze względu na ścinanie:

$$s_{maxi} = min \left( \frac{A_{yw}}{b_{w,i} + \rho_{w,min} + sin\alpha}; 0.75 + d_i \right)$$

$$s_{maxy} = min \left( \frac{201.06}{(200.00 + 0.80 + 10^{-5} + 1.0)}; 0.75 + 550.00 \right) = 209.433 [mm]$$

$$s_{maxZ} = min \left( \frac{201.06}{600.00 + 0.80 + 10^{-5} + 1.0}; 0.75 + 1150.00 \right) = 418.867 [mm]$$

Rozstaw strzemion ze względu na ścinanie:

$$s_{i} \!=\! \frac{A_{sw} \cdot z_{i} \cdot f_{ywd} \cdot \cot \varTheta}{V_{Ed,i}}$$

$$s_{y} = \frac{2.01 \cdot 49.50 \cdot 434.78 \cdot 2.00}{V_{Ed,Y}} = \frac{86541.50}{V_{Ed,Y}}$$
$$s_{z} = \frac{2.01 \cdot 103.50 \cdot 434.78 \cdot 2.00}{V_{Ed,Z}} = \frac{180950.40}{V_{Ed,Z}}$$

(patrz Tab. Zbrojenie poprzeczne)

(patrz Tab. Zbrojenie poprzeczne)

Opis nagłówków w tabeli:

| $T_{Ed} \\$               | <ul> <li>– obliczeniowy moment skręcający</li> </ul>                |
|---------------------------|---------------------------------------------------------------------|
| $V_{\text{Ed}}$           | – obliczeniowa siła ścinająca                                       |
| $\mathbf{S}_{\mathbf{V}}$ | – rozstaw strzemion ze względu na ścinanie                          |
| $\mathbf{S}_{\mathbf{W}}$ | <ul> <li>rozstaw strzemion ze względu na skręcanie</li> </ul>       |
| szas                      | – przyjęty rozstaw strzemion                                        |
| A <sub>sw</sub> /s        | <ul> <li>– przyjęte pole strzemion na jednostkę długości</li> </ul> |

## **STREFA 1**

Długość strefy:  $L_s = 1.60m$ 

Zbrojenie poprzeczne (#8, 4-cięte)

| Typ<br>obliczeń | Obwiednia            | T <sub>Ed</sub><br>[kNm] | V <sub>Edy</sub><br>[kN] | V <sub>Edz</sub><br>[kN] | V/V <sub>Rd,max</sub><br>[%] | s <sub>v</sub><br>[cm] | s <sub>w</sub><br>[cm] | s<br>[cm] | s <sub>zas</sub><br>[cm] | A <sub>sw</sub> /s<br>[cm <sup>2</sup> ]/m |
|-----------------|----------------------|--------------------------|--------------------------|--------------------------|------------------------------|------------------------|------------------------|-----------|--------------------------|--------------------------------------------|
| Ścinonia        | V <sub>y,ekstr</sub> | 0.00                     | 0.00                     | 752.85                   | 0.31                         | 24.04                  | -                      | 24.04     |                          |                                            |
| Schame          | V <sub>z,ekstr</sub> | 0.00                     | 0.00                     | 557.66                   | 0.23                         | 32.45                  | -                      | 32.45     | 24.04                    | 33.46                                      |
| Skręcanie       | M <sub>x,ekstr</sub> | 0.00                     | 0.00                     | 752.85                   | 0.31                         | 24.04                  | -                      | 24.04     |                          |                                            |

## STREFA 2

Długość strefy:  $L_s = 1.60m$ 

Zbrojenie poprzeczne (#8, 4-cięte)

| Typ<br>obliczeń | Obwiednia            | T <sub>Ed</sub><br>[kNm] | V <sub>Edy</sub><br>[kN] | V <sub>Edz</sub><br>[kN] | $\begin{array}{c} V/V_{Rd,max} \\ \llbracket\% \end{bmatrix}$ | s <sub>v</sub><br>[cm] | s <sub>w</sub><br>[cm] | s<br>[cm] | s <sub>zas</sub><br>[cm] | A <sub>sw</sub> /s<br>[cm <sup>2</sup> ]/m |
|-----------------|----------------------|--------------------------|--------------------------|--------------------------|---------------------------------------------------------------|------------------------|------------------------|-----------|--------------------------|--------------------------------------------|
| Ścinowia        | V <sub>y,ekstr</sub> | 0.00                     | 0.00                     | 0.00                     | 0.00                                                          | 41.89                  | -                      | 41.89     |                          |                                            |
| Scinanie        | V <sub>z,ekstr</sub> | 0.00                     | 0.00                     | 0.00                     | 0.00                                                          | 41.89                  | -                      | 41.89     | 41.89                    | 19.20                                      |
| Skręcanie       | M <sub>x,ekstr</sub> | 0.00                     | 0.00                     | 0.00                     | 0.00                                                          | 41.89                  | -                      | 41.89     |                          |                                            |

## STREFA 3

Długość strefy:  $L_s = 1.60m$ 

Zbrojenie poprzeczne (#8, 4-cięte)

| Typ<br>obliczeń | Obwiednia            | T <sub>Ed</sub><br>[kNm] | V <sub>Edy</sub><br>[kN] | V <sub>Edz</sub><br>[kN] | $\begin{array}{c} V/V_{Rd,max} \\ [\%] \end{array}$ | s <sub>v</sub><br>[cm] | s <sub>w</sub><br>[cm] | s<br>[cm] | s <sub>zas</sub><br>[cm] | A <sub>sw</sub> /s<br>[cm <sup>2</sup> ]/m |
|-----------------|----------------------|--------------------------|--------------------------|--------------------------|-----------------------------------------------------|------------------------|------------------------|-----------|--------------------------|--------------------------------------------|
| Śainania        | V <sub>y,ekstr</sub> | 0.00                     | 0.00                     | 259.65                   | 0.11                                                | 41.89                  | -                      | 41.89     |                          |                                            |
| Scinanie        | V <sub>z,ekstr</sub> | 0.00                     | 0.00                     | 468.09                   | 0.20                                                | 38.66                  | -                      | 38.66     | 38.66                    | 20.80                                      |
| Skręcanie       | M <sub>x,ekstr</sub> | 0.00                     | 0.00                     | 259.65                   | 0.11                                                | 41.89                  | -                      | 41.89     |                          |                                            |

## **STREFA 4**

Długość strefy:  $L_s = 1.60m$ 

Zbrojenie poprzeczne (#8, 4-cięte)

| Typ<br>obliczeń | Obwiednia            | T <sub>Ed</sub><br>[kNm] | V <sub>Edy</sub><br>[kN] | V <sub>Edz</sub><br>[kN] | $\begin{array}{c} V/V_{Rd,max} \\ [\%] \end{array}$ | s <sub>v</sub><br>[cm] | s <sub>w</sub><br>[cm] | s<br>[cm] | s <sub>zas</sub><br>[cm] | A <sub>sw</sub> /s<br>[cm <sup>2</sup> ]/m |
|-----------------|----------------------|--------------------------|--------------------------|--------------------------|-----------------------------------------------------|------------------------|------------------------|-----------|--------------------------|--------------------------------------------|
| Ś.:             | V <sub>y,ekstr</sub> | 0.00                     | 0.00                     | 0.00                     | 0.00                                                | 41.89                  | -                      | 41.89     |                          |                                            |
| Scinanie        | V <sub>z,ekstr</sub> | 0.00                     | 0.00                     | 0.00                     | 0.00                                                | 41.89                  | -                      | 41.89     | 41.89                    | 19.20                                      |
| Skręcanie       | M <sub>x,ekstr</sub> | 0.00                     | 0.00                     | 0.00                     | 0.00                                                | 41.89                  | -                      | 41.89     |                          |                                            |

## STREFA 5

Długość strefy:  $L_s = 1.60m$ 

Zbrojenie poprzeczne (#8, 4-cięte)

| Typ<br>obliczeń | Obwiednia            | T <sub>Ed</sub><br>[kNm] | V <sub>Edy</sub><br>[kN] | V <sub>Edz</sub><br>[kN] | $\begin{array}{c} V/V_{Rd,max} \\ \llbracket\% \end{bmatrix}$ | s <sub>v</sub><br>[cm] | s <sub>w</sub><br>[cm] | s<br>[cm] | s <sub>zas</sub><br>[cm] | A <sub>sw</sub> /s<br>[cm <sup>2</sup> ]/m |
|-----------------|----------------------|--------------------------|--------------------------|--------------------------|---------------------------------------------------------------|------------------------|------------------------|-----------|--------------------------|--------------------------------------------|
| Ścinanie        | V <sub>y,ekstr</sub> | 0.00                     | 0.00                     | 691.65                   | 0.29                                                          | 26.16                  | -                      | 26.16     | 16.30                    | 49.34                                      |
|                 | V <sub>z,ekstr</sub> | 0.00                     | 0.00                     | 1110.09                  | 0.46                                                          | 16.30                  | -                      | 16.30     |                          |                                            |
| Skręcanie       | M <sub>x,ekstr</sub> | 0.00                     | 0.00                     | 691.65                   | 0.29                                                          | 26.16                  | -                      | 26.16     |                          |                                            |

## STAN GRANICZNY UŻYTKOWALNOŚCI (SLS):

### Zarysowanie:

Założenia:

- dopuszczalne rozwarcie rysy  $w_{max} = 0.30$
- automatyczne dozbrajanie stref o przekroczonym rozwarciu rys: TAK

Obliczenia wykonano przy dla wartości współczynników:

$$K_{t} = 0.40$$
  $K_{1} = 0.80$   $K_{2} = 0.50$   $K_{3} = 0.42$   $K_{4} = 0.42$   
 $f_{ot, eff} = f_{otm} = 2.56 [MPa]$ 

Współczynnik  $\alpha_e$ :

$$\alpha_{e} = \frac{E_{s}}{E_{af}} = \frac{200000.00}{11241.36} = 17.791$$

Efektywny stopień zbrojenia:

As - pole zbrojenia zawarte w rozciąganej części betonu (przy założeniu fazy II) o wysokości hc,eff

$$\rho_{p,q\bar{q}} = \frac{A_s}{A_{c,q\bar{q}}}$$
(patrz tabela)

Maksymalny rozstaw rys:

 $s_{p,max} = k_g \cdot c \neq k_1 \cdot k_2 \cdot k_4 \cdot \frac{\phi_{eg}}{\rho_{p,aff}}$ (patrz tabela)

Różnica odkształceń w zbrojeniu i betonie na odcinku między rysami:

$$f_{cp} = \frac{f_{cteff}}{\rho_{p,eff}}$$

$$\varepsilon_{sm} - \varepsilon_{cm} = \frac{\sigma_s - k_s \cdot f_{ctp} \cdot \left(l - \alpha_e \cdot \rho_{p,eff}\right)}{E_s} \ge 0.6 \cdot \frac{\sigma_s}{E_s}$$
(patrz tabela)

Szerokość rys:

$$w_k = \varepsilon_{r,max} \cdot (\varepsilon_{sm} - \varepsilon_{cm})$$
 (patrz tabela)

Opis nagłówków w tabeli:

| Х     | – położenie rysy                                                                        |
|-------|-----------------------------------------------------------------------------------------|
| N, M  | <ul> <li>odpowiadające siły przekrojowe</li> </ul>                                      |
| $l_p$ | <ul> <li>liczba prętów dodatkowego zbrojenia ze względu na zarysowa-<br/>nie</li> </ul> |

UWAGA! Tabela zawiera wyniki tylko tych stref, dla których wykonane zostały obliczenia zarysowania.

## **Kierunek Z:**

#### Podręcznik do programu EuroŻelbet

| x<br>[m] | Nr strefy<br>zginania | N<br>[kN] | M<br>[kNm] | h <sub>c,eff</sub> | $\rho_{p,\text{eff}}$ | σ <sub>s</sub><br>[MPa] | s <sub>r,max</sub><br>[mm] | $\epsilon_{sm}$ - $\epsilon_{cm}$<br>[*10 <sup>-3</sup> ] | w <sub>k</sub><br>[mm] | lp |
|----------|-----------------------|-----------|------------|--------------------|-----------------------|-------------------------|----------------------------|-----------------------------------------------------------|------------------------|----|
| 0.00     | 1                     | 0.00      | 1167.74    | 125.00             | 0.02                  | 250.79                  | 316.58                     | 0.86                                                      | 0.27                   | 1  |
| 1.00     | 1                     | 0.00      | 416.53     | 0.00               | 0.00                  | 0.00                    | 0.00                       | 0.00                                                      | 0.00                   | 0  |
| 3.00     | 2                     | 0.00      | -740.89    | 125.00             | 0.05                  | 188.22                  | 171.94                     | 0.74                                                      | 0.13                   | 0  |
| 4.00     | 2                     | 0.00      | -1147.10   | 125.00             | 0.05                  | 291.41                  | 171.94                     | 1.26                                                      | 0.22                   | 0  |
| 4.00     | 3                     | 0.00      | -1147.10   | 125.00             | 0.05                  | 291.41                  | 171.94                     | 1.26                                                      | 0.22                   | 0  |
| 5.00     | 3                     | 0.00      | -758.31    | 125.00             | 0.05                  | 192.64                  | 171.94                     | 0.77                                                      | 0.13                   | 0  |
| 7.00     | 4                     | 0.00      | 364.27     | 0.00               | 0.00                  | 0.00                    | 0.00                       | 0.00                                                      | 0.00                   | 0  |
| 8.00     | 4                     | 0.00      | 1098.07    | 125.00             | 0.02                  | 258.14                  | 325.97                     | 0.88                                                      | 0.29                   | 1  |

#### Sprawdzenie nośności przekroju

## Sumaryczne rozwarcie rysy:

| x[m] | Nr strefy zginania | wky+wkz [mm] | lp | $E_d/R_d$ |
|------|--------------------|--------------|----|-----------|
| 0.00 | 1                  | 0.27         | 1  | 0.91      |
| 1.00 | 1                  | 0.00         | 0  | 0.00      |
| 3.00 | 2                  | 0.13         | 0  | 0.43      |
| 4.00 | 2                  | 0.22         | 0  | 0.72      |
| 4.00 | 3                  | 0.22         | 0  | 0.72      |
| 5.00 | 3                  | 0.13         | 0  | 0.44      |
| 7.00 | 4                  | 0.00         | 0  | 0.00      |
| 8.00 | 4                  | 0.29         | 1  | 0.96      |

#### **UGIĘCIE**

Założenia:

- dopuszczalne ugięcie w stanie zarysowanym  $u_{lim} = L/250 = 32.00 \text{ mm}$
- maksymalne ugięcie sprężyste dla x = 4.09 m wynosi  $u_{el} = 2.42$  mm
- ugięcie w kierunku Y: u<sub>el,y</sub> = 0.00 [mm]
- ugięcie w kierunku Z: u<sub>el,y</sub> = 2.42 [mm]

Lista grup obciążeń:

Stałe Ciężar własny Zmienne

Zestaw sił przekrojowych:

N = 0.000 kN My = -1117.498 kN Mz = 0.000 kN

Kierunek Ζ: Współczynnik rozdziału ζ:

$$\zeta_{z} = l - \beta \cdot \left(\frac{M_{ory}}{M_{y}}\right)^{2} = l - 0.50 \cdot \left(\frac{369.43}{(-1117.50)}\right)^{2} = 0.945$$

Ugięcie elementu w stanie zarysowanym:

 $u_{cr,z} = \zeta_z \cdot u_{cr,max,z} \neq (1 - \zeta_z) \cdot u_{el,z} = 3.945$